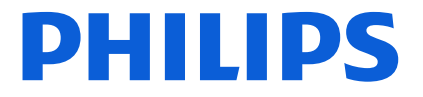

# SNC Quick Reference Guide v1.0

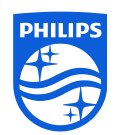

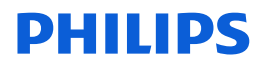

## **Table of Contents**

| Table of Contents                       | 2  |
|-----------------------------------------|----|
| General navigation                      | 3  |
| Queries                                 | 8  |
| Personalize your screen                 | 11 |
| Alerts                                  | 14 |
| Notifications                           | 17 |
| Assign Partner Product Data             | 19 |
| Confirming Purchase Orders as requested | 20 |
| Confirming Purchase Orders with Changes | 21 |
| Setting Time Bucket Profiles            | 23 |
| Create Planned Receipts                 | 26 |
| Change Planned Receipts                 | 29 |
| Scheduling Agreement Releases           | 30 |
| Create Advance Shipping Notices (ASNs)  | 32 |
| Publish Advance Shipping Notices (ASNs) | 34 |
| Assigning Serial Numbers                | 36 |

Ref: SNC-QRG-1.0 Date: 2014-07-07 Page: 3

#### **General navigation**

Main screen – Lighting and Consumer Lifestyle

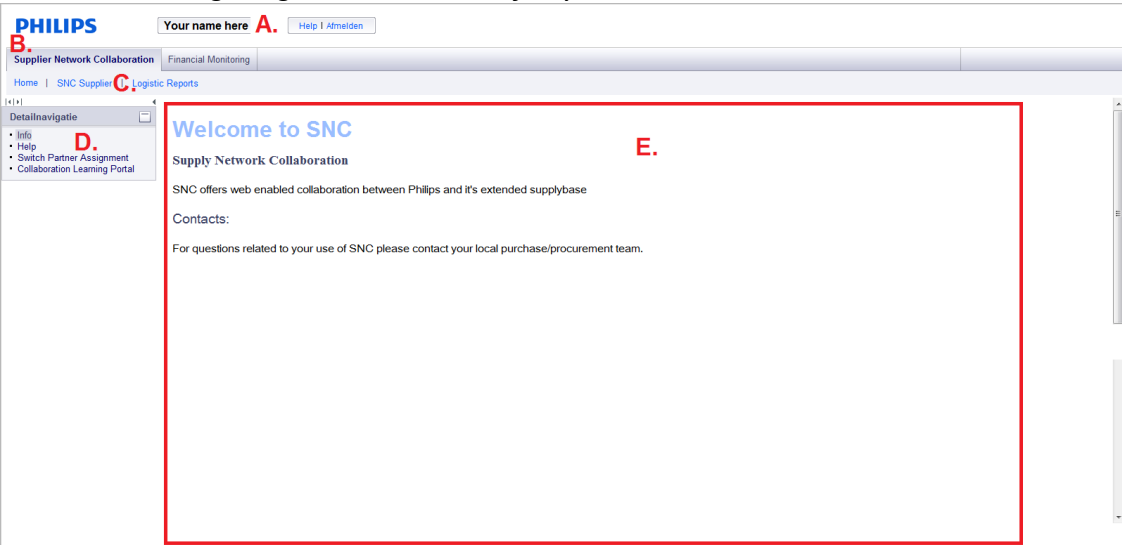

- A. Your name should be here. This is your personal login, therefore, your own name should appear here.
- B. Top menu entry specific to "Supply Network Collaboration" tasks.
- C. SNC 2nd level menu
  - 1. Home: Default page, generic information to SNC community
  - 2. SNC Supplier: MAIN working area, here you can find the main SNC functions
  - 3. Logistic reports
  - 4. Performance reports
- D. 3rd level navigation
  - 1. Info: Default page
  - 2. Help: Here you can find the online help pages
- E. Generic SNC communication to you as part of the user community.

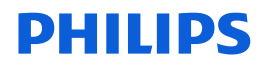

| HILIPS       |                                                                                                    |                                                                                                    | Your Name Log                  |
|--------------|----------------------------------------------------------------------------------------------------|----------------------------------------------------------------------------------------------------|--------------------------------|
| me GSRS N    | odurne   SCAR Supply Network Collaboration A.                                                                                                    |                                                                                                    |                                |
| Applications | 3                                                                                                    | Notifications ! D.                                                                                                    |                                |
| Nocturne     | SNC Supplier SIC Customer GSRS GSSGSRS SCAR                                                                                                    | Welcome to the Supplyworld portal. If you have any questions, please<br>Service desk at ph supplyworld@philps.com                                                                                                    | contact the Supplyworld        |
| Philips News | С.                                                                                                    | About Philips<br>. Company Prific<br>. Wester Relations<br>. Besearch<br>Design                                                                                                    | PHILIPS<br>sense and simplicit |
|              | Philips to implement a new management structure in Healthcare to improve performance G-                                                                                                    | • Sustainability                                                                                                    |                                |
| 014-06-30    | rmer movience un com ranges manou com minimum; <sup>19</sup> Philips to set up stand-alone company consisting of its Lumileds and Automotive Epiting businesses to accelerate growth and scale p- | For consumers                                                                                                    |                                |
| 014-06-26    | Philips and Salesforce com announce a strategic alliance to deliver cloud-based healthcare information technology (3+                                                                             |                                                                                                    | Les .                          |
| 014-06-25    | Philips launches Open Innovation Platform with Central and Eastern European cities a-                                                                                                    | For professionals  Institution  Institution | <b>O</b>                       |

#### Main Screen - Healthcare

- A. Top-level menu. SNC-related activities are located under **Supply Network Collaboration**.
- B. The applications available to you in the portal. SNC is available under **SNC Supplier**.
- C. The bulletin with Philips related news items
- D. Notifications appear here. Be sure to pay attention to these when you login, as they may contain important information
- E. Your name should appear here. This is where you log out too.

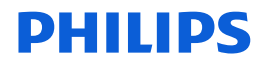

| FILLE                                                                                                    |                                                                                                    |                          | , ng un           |               |                  |                  |                           |                               |
|----------------------------------------------------------------------------------------------------|----------------------------------------------------------------------------------------------------|--------------------------|-------------------|---------------|------------------|------------------|---------------------------|-------------------------------|
| lome GSRS                                                                                                    | Supply Network Collaboration                                                                                                    | Financial Monitorin      | g Documents       | Contentbeheer | Gebruikersbehe   | er               |                           |                               |
| ome   SNC Supp                                                                                                    | blier   SNC Customer   Logi                                                                                                    | stic Reports   Performan | ice Reports       |               |                  |                  |                           |                               |
|                                                                                                    |                                                                                                    |                          |                   | Ģ             |                  |                  |                           |                               |
| Alert Mo                                                                                                    | nitor                                                                                                    |                          |                   |               |                  | Suppl            | ly lietwork Collaboration | - HUITEMAM - Business Partner |
| <b>₩</b>                                                                                                    | Exceptions Demand Release                                                                                                    | Purchase Order Reple     | nishment Work Ord | der SNI Del   | ivery Invoice Ma | aster Data Tools | Ĭ                         |                               |
| Selection                                                                                                    |                                                                                                    |                          |                   |               |                  |                  |                           |                               |
| Show E                                                                                                    | Reset 4                                                                                                    | Go Close Selection Set N | tification        |               |                  |                  |                           |                               |
|                                                                                                    |                                                                                                    |                          |                   |               |                  |                  |                           |                               |
| Planner:                                                                                                    | ♦ 🚺                                                                                                    | To 🚺                     |                   | \$            |                  |                  |                           |                               |
| Customer:                                                                                                    | ♦ 0                                                                                                    | To                       | 0                 | \$            |                  |                  |                           |                               |
| Supplier:                                                                                                    | ♦ 0                                                                                                    | То                       | 0                 | \$            |                  |                  |                           |                               |
| Location:                                                                                                    | Contraction (1998)                                                                                                    | То                       | Ø                 | \$            |                  |                  |                           |                               |
| My Location:                                                                                                    | Contraction 1 (1)                                                                                                    | То                       | ð                 | \$            |                  |                  |                           |                               |
| Product:                                                                                                    | ♦                                                                                                    | То                       |                   |               |                  |                  |                           |                               |
| My Product No :                                                                                                    |                                                                                                    | То                       |                   | 0 0           |                  |                  |                           |                               |
| APN:                                                                                                    | ♦                                                                                                    | 🗇 То                     |                   |               |                  |                  |                           |                               |
| APN Type:                                                                                                    | Image: A start of the start of the start |                          |                   | \$            |                  |                  |                           |                               |
| Product Group Type:                                                                                                    |                                                                                                    |                          |                   | \$            |                  |                  |                           |                               |
| and the second second se |                                                                                                    |                          |                   |               |                  |                  |                           |                               |

- A. SNC screen name
- B. SNC internal navigation. When navigating in various SNC functions, use this area to revert back (return to previous page). DO NOT use the browser **Back** button!

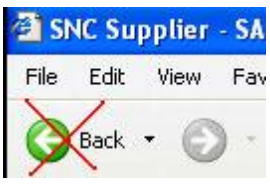

Clicking the icons to the lower right of the arrow buttons allows you to select the screen you want to go back to from your browser history.

| ⇐ ₅⇒ ₅ 😹             | Exceptions   |
|----------------------|--------------|
| Release Details (Sup | oplier View) |
| Release Overview     |              |
| Alert Monitor        |              |
| (IS Fandadon for Fa  |              |

C. SNC specific 3rd level navigation. Use this to navigate the SNC functions. The menus in SNC are visible at the top of the screen. If you click on them, the options will show in the dropdown menu. For example, the Due List can be found under Delivery Receipts and Requirements Due List:

| ome GSRS            | Supply Network Collaboration                             | Financial Monitoring                       | Documents |
|---------------------|----------------------------------------------------------|--------------------------------------------|-----------|
| me   SNC S          | upplier   Logistic Reports   Perform                     | mance Reports                              |           |
| 100 U - 200 - 200   |                                                          |                                            |           |
|                     |                                                          |                                            |           |
|                     |                                                          |                                            |           |
| Alert M             | onitor                                                   |                                            |           |
| Alert M<br>⇔₅⇒₅ Ж   | Exceptions Release Delivery                              | Master Data                                |           |
| Alert M<br>← ⊑⇒ ₌ Ж | Exceptions Release Delivery<br>Receipts and Requirements | Master Data<br>Due List for Purchasing Doc | uments    |

D. Main working area. Here the selections, actions, lists, etc., are processed

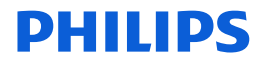

E. Set current screen as initial screen. Enables the user to define a screen of preference as the default start screen when logging on to SNC. Simply enter the screen you would like to default to, example, *Due list for purchasing document*. Press the button and you will get the message *Next time you log on, the application will start with this screen*.

#### Message History

| Home        | GSRS         | Supply Net      | work Col | laboration   | Financial Mo   | nitoring | Docu  | ments  |
|-------------|--------------|-----------------|----------|--------------|----------------|----------|-------|--------|
| Home        | SNC Su       | upplier   SNC   | Custome  | r   Logistic | Reports   Per  | formance | Repor | ts     |
| Re          | lease        | Overvi          | ew (S    | Supplie      | r View)        |          |       |        |
| <b>4</b> 5  | ;+ 🕫 🗮       | Exceptions      | Demand   | Release      | Purchase Order | Replenis | hment | Work C |
| <b>V</b> 3s | cheduling ag | greement releas | es found |              |                |          |       |        |
| Display     | Message Lo   | <u>oq</u>       |          |              |                |          |       |        |

In several cases the system issues messages, these can be found just below the SNC screen name.

In some cases the system issues multiple messages, but only displays the last few. Use the "Display Message Log" button to see the log of all messages.

| Home     | GSRS               | Supply Network Collaboration          | Financial Mon   | itoring Docu  | uments |
|----------|--------------------|---------------------------------------|-----------------|---------------|--------|
| Home     | SNC :              | Supplier   SNC Customer   Logistic    | Reports   Perfe | ormance Repo  | rts    |
| Re       | eleas              | e Overview (Supplie                   | r View)         |               |        |
| <b>(</b> | ; <b>-&gt;</b> ; I | Exceptions Demand Release             | Purchase Order  | Replenishment | Work O |
| Hide Me  | essage Lo          | a                                     |                 |               |        |
| Cu       | rent Mess          | ages Log                              |                 |               |        |
| Res      | et Log             |                                       |                 |               |        |
|          | Ty.                | Message Text                          |                 |               |        |
| 8        | -                  |                                       |                 |               |        |
|          |                    | 3 scheduling agreement releases found |                 |               |        |
|          |                    | 3 scheduling agreement releases found |                 |               |        |
|          |                    |                                       |                 |               |        |

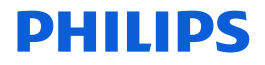

#### Copy and pasting cells (with hyperlinks)

Purchase Order (PO) Numbers on the PO Work list are hyperlinks; they link to a page containing information about the PO. This is for convenient navigation from the work list to the PO details. In some cases however a user just needs the actual number, to *copy and paste* in a different application. In those cases copy the contents of the cell containing an hyperlink as follows.

Left click on the cell that you need to copy. Click on the cell, but **not** on the actual hyperlink (blue underlined text).

| Nav | igation Results  | PO Items (Navigation from Quick | View) (0)   |          |                                       |  |
|-----|------------------|---------------------------------|-------------|----------|---------------------------------------|--|
| Wo  | rklists - Proces | s Due Confirmations             |             |          |                                       |  |
| ) S | how Quick Criter | ia Maintenance                  |             |          |                                       |  |
| V   | iew: Standard V  | /iew] Save and Public           | sh Base UoM | Export 4 |                                       |  |
| 卮   | Goods Rec.       | PO No. Left Click Item          | n No. ≜     | Product  | Product Desc.                         |  |
|     | PHILIPS          | 2540650386 10                   |             |          | NRE and fooling Certaflux             |  |
|     | PHILIPS          | 2540650385                      |             |          | Label printer Certaflux               |  |
|     | PHILIPS          | 2540650384                      |             |          | LED Highpower 350W HV                 |  |
|     | PHILIPS          | 2540650383                      |             |          | SPD GEN2 RE-BASE IEMB NRE             |  |
|     | PHILIPS          | <u>2540650382</u>               |             |          | obsolete components for Solar Drivers |  |
|     | PHILIPS          | 2540650381                      |             |          | Jigs, tools and software for Chiller  |  |
|     | PHLIPS           | 2540650380                      |             |          | Tooling: Functional test / hi-pot for |  |

Select the contents of the cell by clicking **just in front** of the required string and drag your mouse over the string not releasing the right mouse button

| 5 | Goods Rec. | PO No. =     | PO Item No. ≜ | Product | Product Desc.       |
|---|------------|--------------|---------------|---------|---------------------|
|   |            | 252085038F   | 10            |         | NRE and tooling Ca  |
|   | PHILIPS    | HELEN PESSIN |               |         | Label printer Certa |
|   | PHILIPS    | 2540650384   |               |         | LED Highpower 35    |
|   | PHILPS     | 2540650383   |               |         | SPD GEN2 RE-BAS     |
|   | PHILIPS    | 2540650382   |               |         | obsolete compone    |
|   | PHILIPS    | 2540650381   |               |         | Jigs, tools and sof |
|   | PHILIPS    | 2540650380   |               |         | Tooling: Functional |

Finally, press Ctrl + C on your keyboard to copy the selected value. Paste the contents in the required application by pressing Ctrl + V.

Ref: SNC-QRG-1.0 Date: 2014-07-07 Page: 8

#### Queries

Retrieving information in SNC has changed from using selection screens to using **Queries**. A big advantage of **Queries** is that you can easily save and re-use them.

In SNC, **Queries** are particularly useful in the **Due List for purchasing documents** and **SMI Overview**. Defining and saving a useful query when you use SNC for the first time can save a lot of time in the future. In addition, a well-defined query limits the amount of results generated by SNC, increasing system performance.

#### Setting up a Query

Within the Due List/SMI Overview, click on **Define New Query**:

Change Query Define New Query Personalize

Click Next:

| Define New Query                                               |                                             |
|----------------------------------------------------------------|---------------------------------------------|
| I.                                                             | 2 3                                         |
| Select Object Type Main                                        | ntain Criteria Finish                       |
|                                                                |                                             |
| Select Object Type:                                            | Duelist for Purchasing Documents (Supplier) |
| Select Object Type:<br>Select an existing query as a template: | Duelist for Purchasing Documents (Supplier) |

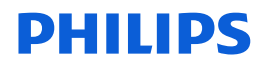

Enter Query Criteria. Fields with a red asterisk are mandatory fields (here: **Customer Location**). For example, you could make a selection based upon **Product Number Range**.

| Select Object Type        |                                                                                                    | 2<br>Maintain Criteria | Finish |       |   |   |    |
|---------------------------|----------------------------------------------------------------------------------------------------|------------------------|--------|-------|---|---|----|
|                           | ~                                                                                                    |                        | 0.000  |       |   |   |    |
| roduct:                   | <ul> <li></li> <li></li> <li><td></td><td></td><td>CP To</td><td></td><td></td><td></td></li></ul> |                        |        | CP To |   |   |    |
| ly Product No.:           | 0                                                                                                    |                        |        | D To  |   |   |    |
| roduct Group Type:        | 0                                                                                                    |                        |        |       |   |   |    |
| roduct Group:             | ٥                                                                                                    |                        | D      | То    |   | đ | 15 |
| PN Type:                  | ٥                                                                                                    | đ                      |        |       |   |   |    |
| .PN:                      | $\diamond$                                                                                                    |                        |        | D     |   |   |    |
| NC Planner:               | $\diamond$                                                                                                    | D                      |        | То    | ð |   | 5  |
| ustomer Location: *       | ٥                                                                                                    | enter Plant here       | đ      | То    |   | đ | -  |
| ly Customer Location No.: | $\diamond$                                                                                                    |                        | D      | То    |   | đ |    |
| hip-From Location:        | $\diamond$                                                                                                    |                        | đ      | То    |   | D | 5  |
| y Ship-From Location No.: | $\diamond$                                                                                                    |                        | D      | То    |   | D |    |
| hip-To Location:          | $\diamond$                                                                                                    |                        | đ      | То    |   | đ | 5  |
| y Ship-To Location No.:   | $\diamond$                                                                                                    |                        | D      | То    |   |   |    |
| ustomer:                  | 0                                                                                                    | 0                      | 18     | То    |   |   | -  |
| oods Recipient            | 0                                                                                                    |                        |        | To    |   |   | -  |
| hin Date:                 | 0                                                                                                    | 6                      |        | То    |   |   | -  |
| leliv Date:               | 0                                                                                                    | 6                      |        | То    |   |   | -  |
| aximum Number of Hits:    | =                                                                                                    | 100                    |        | 10    |   |   |    |

NOTE: *Always* remove the default **100** in **Maximum Number of Hits** and leave it empty! Not doing this might cause query results to be incomplete.

Click Next

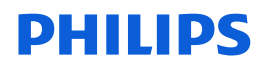

Enter a Name for the Query, and click **Finish**.

| l <b>è</b> 1               | 2 3 4                    |
|----------------------------|--------------------------|
| Select Object Type         | Maintain Criteria Finish |
| Enter Query Description: * | ALL INVESTIGATION        |
| Activate Query:            |                          |
| Select Category:           | Create New Category      |

Your query is now active:

| D                | ue List for Pur                                          | chasing Dod                                                         | cuments      |               |          |               |
|------------------|----------------------------------------------------------|---------------------------------------------------------------------|--------------|---------------|----------|---------------|
| 4                | Exceptions                                               | Release Delivery M                                                  | laster Data  |               |          |               |
| Acti             | ive Queries                                              |                                                                     |              |               |          |               |
| Wo<br>Nav<br>Wit | rklists<br>vigation Results<br>thout Category Assignment | Duelist Overview (208)<br>Navigation from other a<br>ALL NL59 (100) | creens (0)   |               |          |               |
| ALL              | . NL59                                                   |                                                                     |              |               |          |               |
|                  | Show Quick Criteria Maintenance                          | U                                                                   |              |               |          |               |
| V                | liew [Standard View]                                     | Details Create ASN                                                  | Related ASNs | Print Version | Export # |               |
| 勗                | Order Doc.Type                                           | Order Doc. No.                                                      | tem No.      | SL No.        | Product  | Customer Loc. |
|                  | Forecast Delivery Schedule                               | 5510028522                                                          | 00010        | 4             |          |               |
|                  | Forecast Delivery Schedule                               | 5510028522                                                          | 00010        | 5             |          |               |
|                  | Forecast Delivery Schedule                               | 5510028030                                                          | 00010        | 3             |          |               |
|                  |                                                          |                                                                     |              |               |          |               |

Ref: SNC-QRG-1.0 Date: 2014-07-07 Page: 11

#### Personalize your screen

Each screen can be personalized per user; defining which columns and the order in which the columns are displayed.

In the bottom right hand corner of each screen, you will find a **Settings** button.

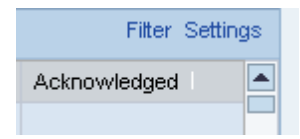

Click on Settings:

- To change which columns are displayed, use the Column Selection tab. Highlight the column description and use the Add or Remove buttons to include/exclude columns. Columns on the left are not included, whilst columns on the right are included in the display.
- 2. You may change the sequence of columns by highlighting the Displayed Column and using the **Change Sequence** buttons, any column can be moved up or down the list. All other columns will be realigned automatically.

| olumn Selection Sort | Filter | Display |   |                         |   |
|----------------------|--------|---------|---|-------------------------|---|
| 🗟 Hidden Columns     | 1      |         | ₽ | Displayed Columns       | [ |
|                      |        |         |   | Release Type            | 1 |
|                      |        |         |   | Reference Document      |   |
|                      |        |         |   | Product                 |   |
|                      |        | Add 🕨   |   | Description             |   |
|                      |        | Remove  |   | Customer Location       |   |
|                      |        |         |   | Ship-To Location        |   |
|                      |        |         |   | My Product No.          |   |
|                      |        |         |   | Supplier                |   |
|                      |        |         |   | 🛃 🔺 Change Seguence 🔽 🔽 | ī |

3. Any column may be sorted alphabetically or numerically, ascending or descending. On the 'Sort' tab, highlight the column(s) to be sorted and use the

Ref: SNC-QRG-1.0 Date: 2014-07-07 Page: 12

| Settings                                             |        |                  |                |  |  |  |  |  |  |  |  |  |
|------------------------------------------------------|--------|------------------|----------------|--|--|--|--|--|--|--|--|--|
| View [Standard View]  Save Save as Delete Properties |        |                  |                |  |  |  |  |  |  |  |  |  |
| Column Selection Sort Filter Display                 |        |                  |                |  |  |  |  |  |  |  |  |  |
| B Unsorted Columns                                   |        | B Sorted Columns | Sort Direction |  |  |  |  |  |  |  |  |  |
| Reference Document                                   |        | Release Type     | Ascending 💌    |  |  |  |  |  |  |  |  |  |
| Product                                              |        |                  |                |  |  |  |  |  |  |  |  |  |
| Description                                          |        |                  |                |  |  |  |  |  |  |  |  |  |
| Customer Location                                    | Add    |                  |                |  |  |  |  |  |  |  |  |  |
| Ship-To Location                                     | Remove |                  |                |  |  |  |  |  |  |  |  |  |
| My Product No.                                       |        |                  |                |  |  |  |  |  |  |  |  |  |
| Supplier                                             |        |                  |                |  |  |  |  |  |  |  |  |  |
| SA Release No.                                       | •      |                  |                |  |  |  |  |  |  |  |  |  |
|                                                      |        | 📕 🔺 Change Se    | quence 🔽 閨     |  |  |  |  |  |  |  |  |  |
| OK Cancel Apply                                      |        |                  |                |  |  |  |  |  |  |  |  |  |

Add / Remove buttons. Columns appearing on the right will be sorted.

4. By changing the number of **Columns Fixed to the Left** you can fix a number of panes, making the information visible even if you scroll to the right. This is useful for e.g. keeping track of which product the information belongs too.

| Product Desc.               | AbMxDt                  |
|-----------------------------|-------------------------|
| тв9                         | PStk AH                 |
|                             | 🛋 🔺 Change Sequence 💌 🔳 |
| Columns Fixed to Left: 20 💌 |                         |
| OK Const Ante               |                         |

5. Finally the number of displayed rows or columns can be controlled by the **Display** tab. For example, if you want to display more rows, increase the **Displayed Rows** to greater than the default 8.

Ref: SNC-QRG-1.0 Date: 2014-07-07 Page: 13

| Settings             |                                | × |
|----------------------|--------------------------------|---|
| View [Standard View] | Save Save as Delete Properties |   |
|                      |                                |   |
| Column Selection     | Sort Filter Display            | _ |
| Table                |                                |   |
| Displayed Rows:      | 8                              |   |
| Displayed Columns:   | Number of 🔽 14                 |   |
| Table Design:        | Standard                       |   |
| Grid Lines:          | All                            |   |
|                      |                                |   |
|                      |                                |   |

After adjustment, click the **OK** button for the changes to take effect. These changes are only temporary. Execution of a new list would overwrite these changes. However, you have the possibility of saving your changes as a variant or layout so you can use these adjustments again. Click the **Save as...** button, enter a description and click the **OK** button.

| Save View as             |           |
|--------------------------|-----------|
| Description: * My layout |           |
| Assignment: User 💌       |           |
| 🗌 Initial View           |           |
|                          |           |
|                          |           |
|                          |           |
|                          |           |
|                          | OK Cancel |

Optionally, you can tick the **Initial View** box to set a view as you default view. This is useful when you use the specified layout frequently.

Now you can select that saved layout using the drop-down View box

| 0 | rendew          |                 |         |                |             |        |              |                |               |          |
|---|-----------------|-----------------|---------|----------------|-------------|--------|--------------|----------------|---------------|----------|
| B | etals Port Down | and Acinowledge | Rept    |                |             |        |              |                |               |          |
| F | New My leyout   | · Export a      |         |                |             |        |              |                |               |          |
| 8 | Ship-ToLocation | My Product No.  | Supplar | SA Release No. | Contenation | Rather | Patrons Date | Palance Hargon | Adventeringed | Reported |
|   |                 |                 |         | 4              | Cytionel    |        | 11.09.2008   |                |               |          |
|   |                 |                 |         | 18             | Cythenal    |        | 11.09.2508   |                |               |          |
|   |                 |                 |         | 15             | Optorial    | 0      | 11.09.2008   |                |               |          |
|   |                 |                 |         |                | Optional    |        | 11.09.2508   |                |               |          |
|   |                 |                 |         | 15             | Optomal     |        | 11.09.2008   |                |               |          |
|   |                 |                 |         | 2              | Optional    | 0      | 26.10.2009   |                |               |          |
|   |                 |                 |         | 11             | Optional    |        | 67:08:2008   |                |               |          |

Ref: SNC-QRG-1.0 Date: 2014-07-07 Page: 14

#### Alerts

Open the **Alert monitor** by clicking the menu path **Exceptions**  $\rightarrow$  **Alert Monitor**.

| Home GSRS                                                                         | Supply Net        | vork Coll  | aboration  | Financial Mo       | nitoring Doc     | uments   | Contentbe | eheer G        | ebruikersbe | heer        |                                       |                  |   |   |
|-----------------------------------------------------------------------------------|-------------------|------------|------------|--------------------|------------------|----------|-----------|----------------|-------------|-------------|---------------------------------------|------------------|---|---|
| Home   SNC Su                                                                     | upplier   SNC     | Customer   | l Logistic | c Reports   Per    | rformance Repo   | rts      |           |                |             |             |                                       |                  |   |   |
| Alert Monitor Supply Network Collaboration - HUITEMAM - Business Partner: 9956227 |                   |            |            |                    |                  |          |           |                |             |             |                                       |                  |   |   |
| ⇐ ॖ ᆃ ॖ 🕷                                                                         | Exceptions        | Demand     | Release    | Purchase Order     | Replenishment    | Work Ord | er SNI    | Delivery       | Invoice     | Master Data | Tools                                 |                  |   |   |
| Quick View                                                                        |                   |            |            |                    |                  |          |           |                |             |             |                                       |                  |   |   |
| Alert Notification                                                                | n Administration  | <b>v</b> F | teset 🖌 Go | Close Selection    | Set Notification |          |           |                |             |             |                                       |                  |   |   |
|                                                                                   |                   |            |            |                    |                  |          |           |                |             |             |                                       |                  |   |   |
| Planner:                                                                          |                   | D          | _          | To                 | D                |          | \$        |                |             |             |                                       |                  |   |   |
| Customer:                                                                         | ♦                 | Ċ          | 7          | To                 | 0                |          | -         |                |             |             |                                       |                  |   |   |
| Supplier:                                                                         |                   | Ľ          | 2          | To                 | Ő                |          | -         |                |             |             |                                       |                  |   |   |
| Location:                                                                         | ♦                 |            | Ċ.         | To                 |                  |          | 2         |                |             |             |                                       |                  |   |   |
| My Location:                                                                      |                   |            | D          | To                 |                  | ð        |           |                |             |             |                                       |                  |   |   |
| Product:                                                                          | ♦                 |            |            | 🗇 То               |                  |          |           |                |             |             |                                       |                  |   |   |
| My Product No.:                                                                   | ♦                 |            |            | 🗇 То               |                  |          |           |                |             |             |                                       |                  |   |   |
| APN:                                                                              | <                 |            |            | 🗇 То               |                  |          | 0 🕈       |                |             |             |                                       |                  |   |   |
| APN Type:                                                                         | ♦                 | D          |            |                    |                  |          | \$        |                |             |             |                                       |                  |   |   |
| Product Group Ty                                                                  | ире: 🛇            | ð          |            |                    |                  |          | \$        |                |             |             |                                       |                  |   | - |
| Statistical View                                                                  | w                 |            |            |                    |                  |          |           |                |             |             |                                       |                  |   | - |
| Reset to Default                                                                  | ]                 |            |            |                    |                  |          |           |                |             |             |                                       |                  |   |   |
| Grouping Criteria                                                                 | 1: Alert Type (Lo | ong)       | ▼ Gr       | ouping Criteria 2: |                  |          | 💌 Group   | ing Criteria 3 | 3:          |             | <ul> <li>Display Alerts By</li> </ul> | c Alert Priority | T | ] |

1. Specify the data to have in the selection. On the above screen, scroll down to **Alert Type** and click the 🗇 icon. A pop-up box as shown below will appear.

| Ale                                                 | Alert Type: General Value List 📃 🗙 |                                       |  |  |  |  |  |  |  |  |  |  |
|-----------------------------------------------------|------------------------------------|---------------------------------------|--|--|--|--|--|--|--|--|--|--|
| ► Show Filter Criteria Personal Value List Settings |                                    |                                       |  |  |  |  |  |  |  |  |  |  |
| 4                                                   | Add to Personal Value List         |                                       |  |  |  |  |  |  |  |  |  |  |
| ₽.                                                  | ≞                                  | Alert Descriptn                       |  |  |  |  |  |  |  |  |  |  |
|                                                     | 0011                               | Below Min Projected Stock             |  |  |  |  |  |  |  |  |  |  |
|                                                     | 0012                               | Above Max Projected Stock             |  |  |  |  |  |  |  |  |  |  |
|                                                     | 0013                               | Out of Stock - Projected Stock        |  |  |  |  |  |  |  |  |  |  |
|                                                     | 0023                               | New Scheduling Agreement Release      |  |  |  |  |  |  |  |  |  |  |
|                                                     | 0024                               | Unacknowledged/Unconfirmed Sche       |  |  |  |  |  |  |  |  |  |  |
|                                                     | 0031                               | Overdue ASN                           |  |  |  |  |  |  |  |  |  |  |
|                                                     | 0032                               | Goods Receipt Quantity Different fro  |  |  |  |  |  |  |  |  |  |  |
|                                                     | 7021                               | Below Min Within Proc. Lead Time      |  |  |  |  |  |  |  |  |  |  |
|                                                     | 7022                               | Above Max Within Proc. Lead Time      |  |  |  |  |  |  |  |  |  |  |
|                                                     | 7023                               | Out of Stock - Within Proc. Lead Time |  |  |  |  |  |  |  |  |  |  |
|                                                     |                                    | OK Cancel .;;                         |  |  |  |  |  |  |  |  |  |  |

Select 0023 (New Scheduling Agreement Releases) and press OK.

Ref: SNC-QRG-1.0 Date: 2014-07-07 Page: 15

2. Save your selection. Click the icon and choose **Save as**.

| Home | GSRS  | Supply Network Collaboration      | Financial Monitoring  | Documents | Contentb |
|------|-------|-----------------------------------|-----------------------|-----------|----------|
| Home | SNC S | upplier   SNC Customer   Logistic | Reports   Performance | e Reports |          |

| 🔶 🗐 😹 🕴 Ex           | ceptions | Demand   | Release   | Purchase Order  | Replenishment    | Work Order | SN             |
|----------------------|----------|----------|-----------|-----------------|------------------|------------|----------------|
| Selection            |          |          |           |                 |                  |            |                |
| Show                 |          | <b>F</b> | Reset 🖌 G | Close Selection | Set Notification |            |                |
|                      |          | Reset    |           |                 |                  |            | ~              |
| Product Group Type:  |          | Save     |           |                 |                  |            | - <del>-</del> |
| Product Group Value: | < □      | Save a   | IS 🖸      | То              |                  | D          | \$             |
| Alert Category:      |          | Delete   |           | То              | ð                |            | \$             |
| Alert Type:          | ♦ 002    | 3 🗇      |           | То              | ð                |            | ⇔              |
| Alert Priority:      | ♦ 📃      |          |           | To              |                  |            | ⇔              |
| Acknowledged:        | ♦ 📃      | D        |           |                 |                  |            | ⇔              |
| Days(+):             | ♦ 📃      |          |           |                 |                  |            |                |
| Days(-):             | ♦ 📃      |          |           |                 |                  |            |                |
| Maximum Age in Days: | ♦ 🗌      |          |           |                 |                  |            |                |
| Minimum Age in Days: | ♦ [      |          |           |                 |                  |            |                |
| -                    |          |          |           |                 |                  |            |                |
| Statistical View     |          |          |           |                 |                  |            |                |
| Reset to Default     |          |          |           |                 |                  |            |                |

Choose a descriptive name.

| Supply Network Collaboration (Supplier View) |                 |                  |             |  |  |  |  |  |  |
|----------------------------------------------|-----------------|------------------|-------------|--|--|--|--|--|--|
|                                              |                 |                  |             |  |  |  |  |  |  |
| Name: *                                      | New SA releases | User-Specific    | 🛛 🗌 Default |  |  |  |  |  |  |
|                                              |                 | User-Specific    |             |  |  |  |  |  |  |
|                                              |                 | Partner-Specific |             |  |  |  |  |  |  |
|                                              |                 |                  | _           |  |  |  |  |  |  |
|                                              |                 |                  |             |  |  |  |  |  |  |
|                                              |                 |                  |             |  |  |  |  |  |  |
|                                              |                 |                  |             |  |  |  |  |  |  |
|                                              |                 | ОК               | Cancel      |  |  |  |  |  |  |

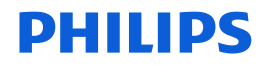

The report may be created per user or per partner. By saving as **Partner-Specific**, the variant will be available for all users of the business partner (Supplier). Press **OK** to finish. After this, the selection is available in the dropdown selection.

|                                                                                                    | S Suppl                                                                                                    | y Netwo          | rk Coll    | aboration | Financial N                                              | Ionitoring   | Documents    | Conte                                                                                       |
|----------------------------------------------------------------------------------------------------|----------------------------------------------------------------------------------------------------|------------------|------------|-----------|----------------------------------------------------------|--------------|--------------|---------------------------------------------------------------------------------------------|
| ome   SNC                                                                                                    | Supplier                                                                                                    | SNC Cu           | istomer    | Logistic  | :Reports   F                                             | erformance)  | Reports      |                                                                                             |
| Alert I                                                                                                    | 1onita                                                                                                    | or               |            |           |                                                          |              |              |                                                                                             |
| ⇐₅⇒₅ [                                                                                                    | K   Excep                                                                                                    | tions De         | emand      | Release   | Purchase Orde                                            | Replenis     | hment Work   | Order S                                                                                     |
| Selection N                                                                                                    | W SA RELE                                                                                                    | ASES succ        | essfully   | created   |                                                          |              |              |                                                                                             |
|                                                                                                    |                                                                                                    |                  |            |           |                                                          |              |              |                                                                                             |
| isplay Message                                                                                                    | Log                                                                                                    |                  |            |           |                                                          |              |              |                                                                                             |
|                                                                                                    |                                                                                                    |                  |            |           |                                                          |              |              |                                                                                             |
| Selection                                                                                                    |                                                                                                    |                  |            |           |                                                          |              |              |                                                                                             |
| Selection<br>Show <mark>NEW S</mark>                                                                                                    | A RELEASES                                                                                                    | 6                | <b>•</b> S | ave as 🔺  | Go Close Sel                                             | ection Set N | Notification |                                                                                             |
| Selection<br>Show <u>NEW S</u>                                                                                                    | A RELEASES                                                                                                    | 3                | S          | ave as 🔺  | Go Close Sel                                             | ection Set N | Notification |                                                                                             |
| Selection<br>Show NEW S<br><br>Planner NEW /                                                                                                    | A RELEASES                                                                                                    | ;<br>            | ▼ S        | ave as 🔺  | Go Close Sel                                             | ection Set M | Notification | e                                                                                           |
| Selection<br>Show NEW S<br>Planner NEW /<br>Custor NEW S                                                                                                    | A RELEASES<br>CHANGED PO<br>A RELEASES                                                                                                    | 5<br>            |            | ave as ∡  | Go Close Sel<br>To<br>To<br>To                           | ection Set M | Notification | 3                                                                                           |
| Selection<br>Show NEW S<br>Planner NEW /<br>Custor NEW S<br>NOTE I<br>Supplie TEST M                                                                               | A RELEASES<br>CHANGED PO<br>A RELEASES<br>FOR RELEAS                                                                                                    | 5<br>            |            | ave as ∡  | Go Close Sel<br>To<br>To<br>To<br>To                     | ection Set M | Notification | 5<br>5<br>5                                                                                 |
| Selection<br>Show NEW S<br>Planner NEW /<br>Custor NEW S<br>Supplie TEST N<br>Locatio UNDER                                                                        | A RELEASES<br>CHANGED PO<br>A RELEASES<br>OR RELEAS<br>IH<br>MIN                                                                                                    | D<br>D<br>E      |            | ave as ⊿  | Go Close Sel<br>To<br>To<br>To<br>To<br>To<br>To         | ection Set M | Notification | 5<br>5<br>5<br>5<br>5                                                                       |
| Selection<br>Show NEW S<br>Planner NEW /<br>Custom NEW S<br>NOTE I<br>Supplie TEST M<br>Locatio UNDER<br>My Location:                                              | A RELEASES<br>CHANGED PO<br>A RELEASES<br>OR RELEAS<br>IH<br>MIN                                                                                                    | E                | ▼ S        | ave as 🔺  | Go Close Sel<br>To To<br>To To<br>To<br>To<br>To         | ection Set M | Notification | 5<br>5<br>5<br>5                                                                            |
| Selection<br>Show NEW S<br>Planner NEW /<br>Custon NOTE I<br>Supplie TEST N<br>Locatio UNDER<br>My Location:<br>Product:                                           | A RELEASES<br>CHANGED PO<br>A RELEASES<br>OR RELEAS<br>IH<br>MIN                                                                                                    | 5<br>D<br>5<br>E |            | iave as 🖌 | Go Close Sel<br>To To<br>To<br>To<br>To<br>To<br>To      | ection Set M | Notification | 5<br>5<br>5<br>5<br>5<br>5<br>5<br>5<br>5<br>5<br>5<br>5<br>5<br>5<br>5<br>5<br>5<br>5<br>5 |
| Selection<br>Show NEW S<br>Planner NEW /<br>Custom NEW S<br>Custom NEW S<br>NOTE I<br>Supplie TEST N<br>Locatio UNDER<br>My Location:<br>Product:<br>My Product No | A RELEASES<br>CHANGED PO<br>A RELEASES<br>OR RELEAS<br>IN<br>MIN                                                                                                    | 5<br>D<br>E<br>[ | ▼ S        | ave as ⊿  | Go Close Sel<br>To To<br>To To<br>To To<br>To<br>To To   | ection Set M | Notification | 5<br>5<br>5<br>0<br>5                                                                       |
| Selection<br>Show NEW S<br>Planner NEW /<br>Custon NOTE I<br>Supplie TEST N<br>Locatio UNDER<br>My Location:<br>Product:<br>My Product No<br>APN:                  | A RELEASES<br>CHANGED PO<br>A RELEASES<br>IN<br>MIN                                                                                                    | 5<br>D<br>5<br>E |            | ave as ⊿  | Go Close Sel<br>To To To To To To To To To To To To To T | ection Set M | Notification |                                                                                             |
| Selection<br>Show NEW S<br>Planner NEW /<br>Custom NOTE I<br>Supplie TEST N<br>Locatio UNDER<br>My Location:<br>Product:<br>My Product No<br>APN:<br>APN Type:     | A RELEASES<br>CHANGED PC<br>A RELEASES<br>OR RELEAS<br>IH<br>MIN<br>O<br>S<br>C<br>C<br>C<br>C<br>C<br>C<br>C<br>C<br>C<br>C<br>C<br>C<br>C<br>C<br>C<br>C<br>C<br>C |                  | ▼ S        | ave as ⊿  | Go         Close Sel           To                        |              | Notification |                                                                                             |

Ref: SNC-QRG-1.0 Date: 2014-07-07 Page: 17

### Notifications

1. Activate (use) a pre-defined Alert

| Alert Mon           | itor          |        |           |                 |                  |            |     |
|---------------------|---------------|--------|-----------|-----------------|------------------|------------|-----|
| 🗢 5 🕈 5 🕷   E       | xceptions     | Demand | Release   | Purchase Order  | Replenishment    | Work Order | SN  |
| Selection           |               |        |           |                 |                  |            |     |
| Show NEW SA RELE    | ASES          | •      | Save 🔺 Go | Close Selection | Set Notification |            |     |
| Planner NEW / CHANG | ED PO         |        |           | То              | đ                |            | ⇔   |
| Custom NOTE FOR REL | ASES<br>LEASE |        | 7         | То              | đ                |            | \$  |
| Supplie TEST MH     |               |        |           | To              | Þ                |            | -   |
| Locatio UNDERMIN    |               |        | D         | To              |                  | đ          | ₽   |
| My Location:        | ◇             |        | þ         | To              |                  | D          | ⇔   |
| Product:            | ♦             |        |           | 🗇 То            |                  | ۵          | l 🕈 |
| My Product No.:     | ♦             |        |           | 🗇 То            |                  | ٦          | \$  |
| APN:                | ♦             |        |           | 🗇 То            |                  | ٦          | \$  |
| APN Type:           | ♦             | đ      |           |                 |                  |            | ⇔   |
| Product Group Type: | ♦             | đ      |           |                 |                  |            | ⇔   |

#### 2. Click on Set Notification

| Alert Mo                        | nitor      |            |           |                 |                  |            |     |
|---------------------------------|------------|------------|-----------|-----------------|------------------|------------|-----|
| ← <sub>5</sub> → <sub>5</sub> ₩ | Exceptions | Demand     | Release   | Purchase Order  | Replenishment    | Work Order | SNJ |
| Selection                       |            |            |           |                 |                  |            |     |
| Show NEW SA RE                  | LEASES     | <b>T</b> S | Save 🔺 Go | Close Selection | Set Notification |            |     |
|                                 |            |            |           |                 |                  |            |     |
| Planner:                        | <          |            |           | То              |                  |            | -   |
| Customer:                       | ♦          | Ć          | 7         | То              | þ                |            | \$  |
| Supplier:                       | ♦          | Ć          | 7         | То              | đ                |            | \$  |
| Location:                       | ♦          |            | đ         | То              |                  | ð          | 4   |
| My Location:                    | ♦          |            | đ         | То              |                  | D          | \$  |
| Product:                        | ♦          |            |           | 🗇 То            |                  | ć          | 7 🖻 |
| My Product No.:                 | ♦          |            |           | 🗇 То            |                  | Ć          | ] 字 |
| APN:                            | ♦          |            |           | 🗇 То            |                  | Ć          | ] 字 |
| APN Type:                       | ♦          | ð          |           |                 |                  |            | \$  |
| Product Group Type              | c 🔷 📃      | ð          |           |                 |                  |            | \$  |

Ref: SNC-QRG-1.0 Date: 2014-07-07 Page: 18

#### 3. Fill the notification details Alert Notification Profile ← 🖉 → 🕅 😹 Exceptions Demand Release Purchase Order Re Name of selection: - NEW SA RELEASES(User:) (new profile!) Save Delete Valid-from Date: 08.02.2010 Valid-to Date: 31.12.9999 U-User in System Recipient Type: Ŧ Recipient User: 0 E-Mail Address: @philips.com Fax Country: O Fax Number: Sending User: NOREPLY EMAIL -E-Mail (Alert Management) Message Channel: Ŧ Message Profile: SAP\_CO... 💌 Minimum Priority: 3-Information Ŧ Immediate Notification: $\checkmark$ Periodic Notification: - Start Date: 08.02.2010 - Start Time [hh:mm]: 15:28 24:00 - Period [hh:mm]: Unacknow. Alerts Only: Profile Is Active: $\checkmark$ Minimum Age [hh:mm]: Maximum Age [hh:mm]:

User in system: Your User ID Minimum Priority: 3) Information Unacknowledged Alerts only should be selected Immediate Notification should be selected Click **Save.** 

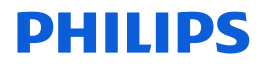

### Assign Partner Product Data

For easy selection and referencing on ASN documents, SNC supports the use of **Partner Product Data.** You will be able to provide your *in-house* or internal reference number/name for Philips products, and find items in SNC using those references.

1. Go to the **Master Data** section; then navigate to the **Partner-Dependent data**, followed by **Partner-Dependent Product Data**.

| ⇐₅킂₅署     | Exceptions De | mand Release | Purchase Order    | Replenishment    | Work Order | SNI | Delivery | Invoice Master Data            | Ļ | Tools                                                     |
|-----------|---------------|--------------|-------------------|------------------|------------|-----|----------|--------------------------------|---|-----------------------------------------------------------|
| Selection |               |              |                   |                  |            |     |          | Product<br>Transportation Lane | 1 |                                                           |
| Show      |               | 💌 Reset 🔺 G  | o Close Selection | Set Notification |            |     |          | Packaging                      | ÷ |                                                           |
|           |               |              |                   | //               |            |     |          | Partner-Dependent Data         | Þ | Partner-Dependent Partner Data                            |
| Planner:  |               | 7            | To                | <pre>col</pre>   |            | \$  |          | Number Ranges                  | • | Partner-Dependent Location Data                           |
|           |               | -            | -                 |                  |            | -   |          | User                           | • | Partner-Dependent Product Data                            |
| Customer: | ×             |              | 10                |                  |            |     |          |                                |   | Assignment of Customer's Purchasing Groups to Partner     |
| Supplier: | ♦             | ð            | To                | ð                |            | 5   |          |                                |   | Maintenance of Partner-Dependent Purchasing Document Data |
| Location: | ♦             | đ            | To                |                  | ð          | \$  |          |                                |   | Assignment of Payment Terms to Partners                   |

2. Start the overview. Enter a product number or range or just press **Go** to obtain a list of your materials codes already stored. Here you can directly change any row, followed by **Save.** You can **Delete** rows here as well.

| P   | artner-      | Depen         | dent         | Produ        | ct Data        |                 |                 |            |          |            |             | Suppl     | y Neti | work Collaboratio | n - NLY9 | 5197 - Business Partner: | 99902156 |
|-----|--------------|---------------|--------------|--------------|----------------|-----------------|-----------------|------------|----------|------------|-------------|-----------|--------|-------------------|----------|--------------------------|----------|
| 4   | • 5 🕈 5 🕷    | Exceptions    | Demand       | Release      | Purchase Order | Replenishment   | Work Order      | SNI        | Delivery | Invoice    | Master Data | Tools     |        |                   |          |                          |          |
| Par | tner-Depende | nt Product Da | ata of Partn | ier: 0099902 | 156            |                 |                 |            |          |            |             |           |        |                   |          |                          |          |
| S   | election Are | a<br>set∡ Go  | Close        | Selection    |                |                 |                 |            |          |            |             |           |        |                   |          |                          |          |
| P   | roduct: 🛇 🗌  |               |              | D T          | 0              |                 | 0 \$            |            |          |            |             |           |        |                   |          |                          |          |
| P   | Product Data |               |              |              |                |                 |                 |            |          |            |             |           |        |                   |          |                          |          |
| E   | Display Save | View [Sta     | andard View  |              | Export  Appen  | I Row Delete Ro | w               |            |          |            |             |           |        |                   |          | Fitter                   | Settings |
| B   | Product Num  | ber I         | *Partner-Dep | pendent Prod | luct Number    | Partner-Depe    | ndent Product D | escription | n I      | Unit of Me | easure      | Numerator |        | Denominator       | Custor   | ner's Purchasing Group   | 1        |
|     | 42133504031  | 0             | HU1234       |              |                | Thermostat 1:   | 234             |            |          |            |             |           | 0      | C                 |          |                          |          |
|     | 42133580005  | 0             | MY 00050 A   | 4            |                | my part 0005    | ), medium       |            |          |            |             |           | 0      | 0                 |          |                          |          |
|     | 42133580006  | 0             | MY 00060 A   | ι            |                | my part 0006    | ), large        |            |          |            |             |           | 0      | 0                 |          |                          |          |
|     | 42133580007  | 0             | MY 00060 B   | 9            |                | my part 0007    | ), medium       |            |          |            |             |           | 0      | C                 |          |                          |          |
|     | 42133581017  | 0             | MY 10170 B   | 9            |                | my part 1017    | ), large        |            |          |            |             |           | 0      | 0                 |          |                          |          |
|     |              |               |              |              |                |                 |                 |            |          |            |             |           |        |                   |          |                          |          |

3. To add new partner specific descriptions/numbers, press **Append Row**, an additional row will appear in the list, ready for input.

|   | rouuci baca          |                                    |                                       |                 |           |             |                             |          |
|---|----------------------|------------------------------------|---------------------------------------|-----------------|-----------|-------------|-----------------------------|----------|
|   | Display Save View (S | tandard View] 💌 Export 🖌 Append Ro | Delete Row                            |                 |           |             | Filter S                    | Settings |
| ₽ | *Product Number      | *Partner-Dependent Product Number  | Partner-Dependent Product Description | Unit of Measure | Numerator | Denominator | Customer's Purchasing Group |          |
|   | 421335800100         | HU2550                             | Thermostat 2550                       |                 | 0         | 0           |                             |          |
|   |                      |                                    |                                       |                 |           |             |                             |          |

In this row enter:

- A. The Philips product number for which you want to assign an own internal name and/or description. Alternatively, use the dropdown list button to find the product in a list of products relevant to you.
- B. Enter YOUR product name/number
- C. Enter YOUR product description; Finish by using the **Save** button.

Ref: SNC-QRG-1.0 Date: 2014-07-07 Page: 20

#### **Confirming Purchase Orders as requested**

From the alert monitor screen, select **Purchase Orders**, double-click, then select **Purchase Order Worklist** from the menu. Note: you may have set your system such that you will get the **Purchase Order Worklist** as the default screen

| P    | HILI               | PS                  | PO      | SA NL92  | 2               | ► <u>log</u> (   | ıff          |     |          |         |             |       | ► Visit Philips Global → Suppor             |
|------|--------------------|---------------------|---------|----------|-----------------|------------------|--------------|-----|----------|---------|-------------|-------|---------------------------------------------|
| Home | Suppl              | y Network Collat    | oration | Financ   | ial Monitoring  | 1                |              |     |          |         |             |       |                                             |
| Home | SNC S              | Supplier   Logistic | Reports | Perfo    | mance Repo      | rts              |              |     |          |         |             |       |                                             |
| •    |                    |                     |         |          |                 |                  |              |     |          |         |             |       |                                             |
| A    | lert M             | Ionitor             |         |          |                 |                  |              |     |          |         |             |       | Supply Network Collaboration - TR_NL92_03 - |
| 4    | 5 <b>-&gt;</b> 5 🐱 | Exceptions D        | emand F | Release  | Purchase Ord    | er Replenishmen  | t Work Order | SNI | Delivery | Invoice | Master Data | Tools |                                             |
| Sel  | ection             |                     |         | Purchas  | e Order Oversia |                  |              |     |          |         |             |       |                                             |
| 001  | , outon            |                     |         | Purchas  | e Order Overvie | vv               | _            |     |          |         |             |       |                                             |
| Sh   | wo                 |                     | 🔻 Re:   | Purchase | e Order Details | Set Notification | 1            |     |          |         |             |       |                                             |
|      |                    |                     |         | Purchas  | e Order History |                  |              |     |          |         |             |       |                                             |
| Plan | ner:               |                     | ð       |          | To 🗌            | ð                |              | \$  |          |         |             |       |                                             |
| Cus  | tomer:             |                     | ð       |          | To              | đ                |              | \$  |          |         |             |       |                                             |
| Sup  | plier:             | ♦                   | đ       |          | То              | đ                |              | \$  |          |         |             |       |                                             |
| Loc  | ation:             | ♦                   |         | đ        | To              |                  | ð            | \$  |          |         |             |       |                                             |
| Mo   | ocation:           | <b>\</b>            |         | n        | то              |                  | n            | \$  |          |         |             |       |                                             |

Select: **Process Due Confirmations** .This worklist contains all POs to be confirmed. Once an item is confirmed it moves to the worklist **Change Confirmations** Press **Go**.

| PH              | ILIPS                |                         |                       |                             | + tos off                           |                               |               |               |                |             | + Visit Philip  | s Global → Suppo | rt Center → Contact Phili |
|-----------------|----------------------|-------------------------|-----------------------|-----------------------------|-------------------------------------|-------------------------------|---------------|---------------|----------------|-------------|-----------------|------------------|---------------------------|
| Home            | Supply Ne            | twork Collaboration     | Financial Monitorie   | 0                           |                                     |                               |               |               |                |             |                 |                  |                           |
| Home            | SNC Supp             | ier   Logistic Reports  | Performance Rep       | orts                        |                                     |                               |               |               |                |             |                 |                  |                           |
| Pui             | rchase               | Order Work              | list                  |                             |                                     |                               |               |               |                | Supply Netw | ork Collaborati | ion - TR_NL92_93 | - Business Partner: 99784 |
| 48              | ÷ 🛛 🗐                | Exceptions Demand #     | Release Purchase Or   | der Reple                   | richnert Wo                         | rk Order 1                    | SNI Delivery  | Invoice Maste | er Delte Tools |             |                 |                  |                           |
| Active          | Queries              |                         |                       |                             |                                     |                               |               |               |                |             |                 |                  |                           |
| WorkS<br>Naviga | ists<br>tion Results | Process Due Confirmatio | No.(2) hange Confe    | nations (6)<br>) (1) – PO & | Canceled / Blo<br>ens (Navigation 1 | cked Items (4<br>rom Quick V) | 1<br>ew).091) |               |                |             |                 |                  |                           |
| Worklin         | sts - Change         | Confirmations           |                       |                             |                                     |                               |               |               |                |             |                 |                  |                           |
| + Sho           | w Quick Orber        | is Maintenance          |                       |                             |                                     |                               |               |               |                |             |                 | Change Query (   | Define New Query Personal |
| View            | My_view              | Undo                    | Save and Publish   Do | oument UoM                  | Export #                            |                               |               |               |                |             |                 |                  | Filter Settin             |
| BR              | D No.                | PO tem No.              | Product               | RC                          | Crif. Rettd                         | Reject                        | Oty           | Due Oby       | Conf. Gty      | UoM         | CDD             | Deliv. Date      | SO No.                    |
| 42              | 00010087             | 1                       |                       | 11                          |                                     |                               | 1.000         |               | 1.000          | STK         | 13.02.2010      |                  |                           |
| 41              | 00010005             | 1                       |                       | 22                          |                                     |                               | - 4           |               | 4              | STK         | 24.02.2010      | 24.02.2010       |                           |
| 42              | 00021-0060           | 1                       |                       | 11                          |                                     |                               | 5             |               | 5              | STK         | 22.03.2010      |                  | MS_01                     |
| 42              | 00001-0060           | 2                       |                       | 11                          |                                     |                               | 5             |               | \$             | STK         | 13.04.2010      | 06.04.2010       | MS_01                     |
| 42              | 00010005             | 2                       |                       | 11                          |                                     |                               | 2             |               | 2              | STK         | 20.04.2010      | 20.04.2010       |                           |
| 41              | 00021-0006           | 1                       |                       | 11                          |                                     |                               | 2             |               | 2              | STK         | 20.02.2010      | 20.04.2010       |                           |
|                 |                      |                         |                       |                             |                                     |                               |               |               |                |             |                 |                  |                           |

Select the requested **Purchase Order** for confirmation. (Note; your view may look differently, based on you own settings/selection)

Tick the check box **Conf. Rqstd**. and enter **SO no.** (only required for the first line, it will copy to all other lines).

Press Save and Publish.

Ref: SNC-QRG-1.0 Date: 2014-07-07 Page: 21

#### **Confirming Purchase Orders with Changes**

**Confirm** and **Publish** all POs which you can acknowledge as requested via the **Cnf. Rqst.** box first! This will prevent regular POs being delayed by Exceptions.

From the **Purchase Order Worklist** (your selection), look for the **Purchase Order** you want to change, select the **R:C** (Requested/Confirmed) field in the PO line.

| Active Queries                                             |                                           |                                                                     |                                                           |                         |                                        |                                          |                 |         |           |   |
|------------------------------------------------------------|-------------------------------------------|---------------------------------------------------------------------|-----------------------------------------------------------|-------------------------|----------------------------------------|------------------------------------------|-----------------|---------|-----------|---|
| Worklists<br>Navigation Results<br>Without Category Assign | Process I<br>Process I<br>ment Reinder () | Due Confirmations (11<br>Due Confs (Navigation<br>1) Reinder (0) to | Change Confirm<br>from Quick View) (<br>be confirmed NL92 | uations<br>1) P(<br>(0) | (8) <u>Canceled</u><br>Ditems (Navigat | / Blocked Items (4<br>ion from Quick Vie | E)<br>ew) (102) |         |           |   |
| Worklists - Process Due O                                  | Confirmations                             |                                                                     |                                                           |                         |                                        |                                          |                 |         |           |   |
| Show Quick Criteria Maint                                  | enance                                    |                                                                     |                                                           |                         |                                        |                                          |                 |         |           |   |
| View My_view                                               | ▼ Undo                                    | Save and Publish                                                    | Document UoM E                                            | xport 4                 | ]                                      |                                          |                 |         |           |   |
| 🗟 Customer Loc.                                            | PO No.                                    | PO Item No.                                                         | Product                                                   | R:C                     | Cnf. Rostd                             | SO No.                                   | Qity I          | Due Qty | Conf. Qty | U |
|                                                            | 4500310114                                | 1                                                                   |                                                           | 1:0                     |                                        |                                          | 1               | 1       | 0         | P |
|                                                            | 4500310111                                | 1                                                                   |                                                           | 1:0                     |                                        |                                          | 1               | 1       | 0         | P |
|                                                            | 4500310136                                | 1                                                                   |                                                           | 1:0                     |                                        |                                          | 1               | 1       | 0         | P |
|                                                            | 4500310154                                | 1                                                                   |                                                           | 1:0                     |                                        |                                          | 1               | 1       | 0         | P |
|                                                            | 4500310154                                | 1                                                                   |                                                           | 1:0                     |                                        |                                          | 1               | 1       | 0         | P |
|                                                            | 4500310105                                | 1                                                                   |                                                           | 1:0                     |                                        |                                          | 1               | 1       | 0         | S |
|                                                            | 4500310152                                | 1                                                                   |                                                           | 1:1                     |                                        |                                          | 3               | 2       | 1         | S |
|                                                            | 4500310153                                | 1                                                                   |                                                           | 1:0                     |                                        |                                          | 3               | 3       | 0         | S |
|                                                            | 4500310155                                | 1                                                                   |                                                           | 3:0                     |                                        |                                          | 5               | 5       | 0         | s |
|                                                            | 4500310161                                | 1.1.1.1.1.1.1.1.1.1.1.1.1.1.1.1.1.1.1.1.                            |                                                           | 1:0                     |                                        |                                          |                 | 4       | 0         |   |
|                                                            | 4500310108                                | 1                                                                   |                                                           | 20                      |                                        |                                          | 2               | 2       | 0         | s |
|                                                            |                                           |                                                                     |                                                           |                         |                                        |                                          |                 |         |           |   |

Now select **Confirm** in the **Purchase Order** item; a second line appears where the scheduled quantity can be confirmed.

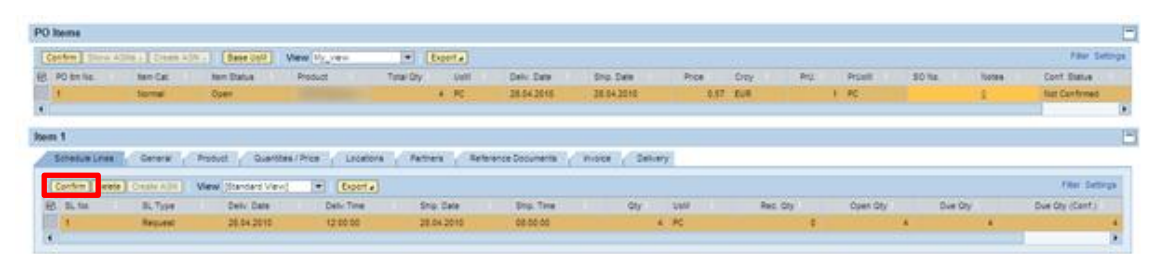

The scheduled quantity can be entered in the second line in the column **Qty.** Another schedule line can be added (by clicking **Confirm** again) for the remaining quantity of the Purchase Order. You should always **Split a PO** in multiple lines when changing the quantity, to make sure the total **acknowledged quantity** matches the **requested quantity**.

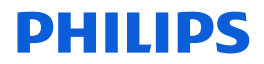

| em 1           |                   |                   |                 |               |                 |               |     |
|----------------|-------------------|-------------------|-----------------|---------------|-----------------|---------------|-----|
| Schedule Lines | General Pro       | duct Quantities   | Price Locations | Partners Refe | rence Documents | oice Delivery |     |
| Confirm Dele   | te Create ASN Vie | w [Standard View] | * Export a      |               |                 |               |     |
| E SL No.       | SL Type           | Deliv. Date       | Deliv.Time      | Ship. Date    | Ship. Time      | Qty           | UoM |
| 1              | Request           | 28.04.2010        | 12:00:00        | 28.04.2010    | 08:00:00        | 4             | PC  |
|                | Confirmed         | 28.04.2010        | 12:00:00        | 28.04.2010    | 08:00:00        | 2             | PC  |
| 10             | Confirmed         | 28.04.2010        | 12:00:00        | 28.04.2010    | 08:00:00        | 2             | PC  |

When you have finished confirming the Purchase Order, press **Save** or **Publish** in the order header.

You can update the **Delivery Date** at the same time, but keep in mind to adjust the **Shipping Date** accordingly.

Ref: SNC-QRG-1.0 Date: 2014-07-07 Page: 23

### **Setting Time Bucket Profiles**

The time bucket profile relates to the time buckets shown in the SMI Overview and the SMI Details screen. Although it is possible to differentiate in time bucket profile between materials, it is advisable to have only one profile, because:

- 1. Only one profile can be assigned generic to all materials, deviating profiles need to be assigned material by material;
- 2. The SMI overview will only show the time buckets, not what they mean. This will be very confusing if materials in the overview can have different profiles. This can, of course, be resolved by creating a selection variant for the SMI overview per profile.

To set the Time Bucket Profile, follow the menu path **Replenishment**  $\rightarrow$  **SMI Monitor**  $\rightarrow$  **Time Buckets Profile.** 

| Time Buckets Profi                     | le           |                |               |          |         |             |
|----------------------------------------|--------------|----------------|---------------|----------|---------|-------------|
| 수 🛛 🔶 🕢 🕴 Exceptions Dema              | d Release    | Purchase Order | Replenishment | Delivery | Invoice | Master Data |
| Selection                              |              |                |               |          |         |             |
| Show: Res                              | t 🖌 Go Clo   | se Selection   |               |          |         |             |
| Customer Location: ♦                   |              | 0              |               |          |         |             |
| Product: 🛇                             |              |                | 0             |          |         |             |
| My Customer Location No.: 🔷            |              | 0              |               |          |         |             |
| My Product No.: 🔷                      |              |                | 0             |          |         |             |
| Edit Selection: Save for this location | product only | ▼ Save         |               |          |         |             |
| Display Horizon:                       | 'ears        |                |               |          |         |             |
| No. of Years:                          | 000          |                |               |          |         |             |
| No. of Months:                         | 000          |                |               |          |         |             |
| No. of Weeks:                          | 000          |                |               |          |         |             |
| No. of Days:                           | 000          |                |               |          |         |             |
| Start Offset:                          | 0            |                |               |          |         |             |
| Number of Overview Status Columns:     | 0            |                |               |          |         |             |

Enter the fields **Customer Location** and **Product** to select the location and product for which you want to update the profile. In case you want to make a generic change to the profile, just select any location-product combination that is subject to SMI. Next click the button **Go**.

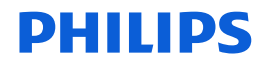

The system will now show the profile assigned to the material. Click **Edit** to change the profile.

| P D P D Exceptions Dem                                                                                                    | and Release                                                          | Purchase Order                                                                                                  | Replenishment | Delivery | Invoice | Master Data |
|----------------------------------------------------------------------------------------------------|----------------------------------------------------------------------|----------------------------------------------------------------------------------------------------|---------------|----------|---------|-------------|
| election                                                                                                    |                                                                      |                                                                                                    |               |          |         |             |
| Show Re                                                                                                    | set 4 Go Clos                                                        | e Selection                                                                                                    |               |          |         |             |
| Customer Location:                                                                                                    |                                                                      | ø                                                                                                    |               |          |         |             |
| Product 🔳                                                                                                    |                                                                      | 1                                                                                                    | 2             |          |         |             |
| My Customer Location No.: 🔷                                                                                                    |                                                                      | 0                                                                                                    |               |          |         |             |
| My Product No.: O                                                                                                    |                                                                      | 1                                                                                                    | 2             |          |         |             |
| period and a second second sec |                                                                      | the second second second second second second second second second second second second second second second se |               |          |         |             |
| Edit Selection: Save for this locat<br>Display Horizon                                                                                                    | Vears 00                                                             | 002                                                                                                    |               |          |         |             |
| Edit Selection: Save for this local<br>Display Horizon<br>No. of Years                                                                                                    | Veara 00                                                             | 002                                                                                                    |               |          |         |             |
| Edit Selection: Save for this local<br>Display Horizon<br>No. of Years<br>No. of Months                                                                                                    | Vears 00<br>0002<br>0006                                             | 002                                                                                                    |               |          |         |             |
| Edit Selection Save for this local<br>Display Horizon<br>No. of Years<br>No. of Months<br>No. of Weeks                                                                                                    | on product only<br>Years 00<br>0002<br>0006<br>0004                  | 002                                                                                                    |               |          |         |             |
| Edit Selection: Save for this locals<br>Display Horizon:<br>No. of Years<br>No. of Months<br>No. of Weeks<br>No. of Days                                                                                                    | on product only<br>Years 00<br>0002<br>0006<br>0004<br>0000          | Do2                                                                                                    |               |          |         |             |
| Edit Selection: Save for this locals<br>Display Horizon:<br>No. of Years<br>No. of Months<br>No. of Weeks<br>No. of Days<br>Start Offset                                                                                                    | on product only<br>Years 00<br>00002<br>00006<br>00004<br>00000<br>0 | bave                                                                                                    |               |          |         |             |

| Field           | Function                                                                                                    |  |  |  |  |  |  |
|-----------------|----------------------------------------------------------------------------------------------------|--|--|--|--|--|--|
| Display Horizon | In this field you define the total duration for the planning horizon. Set the period type and the number of periods |  |  |  |  |  |  |
|                 | The system identifies periods according to the calendar                                                             |  |  |  |  |  |  |
|                 | The current period is seen as 1 period, regardless of how                                                           |  |  |  |  |  |  |
|                 | much of the time period has already passed.                                                                         |  |  |  |  |  |  |
|                 | Example: you select two years, the current date is June 20, 2014                                                    |  |  |  |  |  |  |
|                 | The system will then show you the remainder of 2014                                                                 |  |  |  |  |  |  |
|                 | (year 1) and the whole year 2015 (year 2). It will not                                                              |  |  |  |  |  |  |
|                 | show (part of) 2016.                                                                                                |  |  |  |  |  |  |
| No. of Days     | This field has no use. Do not enter.                                                                                |  |  |  |  |  |  |
| No. of Weeks    | Here you enter the number of weeks for which you want                                                               |  |  |  |  |  |  |
|                 | to see the time buckets as days. First period of the                                                                |  |  |  |  |  |  |
|                 | planning horizon is week 1; for that week only the                                                                  |  |  |  |  |  |  |
|                 | remaining days will be shown.                                                                                       |  |  |  |  |  |  |
|                 | This setting relates to the short-term horizon.                                                                     |  |  |  |  |  |  |
| No. of Months   | Here you enter the number of months for which you                                                                   |  |  |  |  |  |  |
|                 | want to see the time buckets as weeks. The system will                                                              |  |  |  |  |  |  |
|                 | only show the time bucket in weeks for the period that                                                              |  |  |  |  |  |  |
|                 | comes after the period specified in the No. of Weeks                                                                |  |  |  |  |  |  |
|                 | setting. However, the No. of Months setting defines                                                                 |  |  |  |  |  |  |
|                 | month 1 as its starting point. This means the entire                                                                |  |  |  |  |  |  |

Ref: SNC-QRG-1.0 Date: 2014-07-07 Page: 25

|              | period can be shown in days instead of months, when<br>the period specified in the <b>No. of Weeks</b> setting exceeds<br>the time specified in the <b>No. of Months</b> setting.<br>This setting relates to the medium-term horizon.<br>The time bucket is only available in case the period type<br>for the horizon is a month or year.                                                            |
|--------------|----------------------------------------------------------------------------------------------------|
| No. of Years | Here you enter the number of years for which you want<br>to see the time buckets as months. The system will only<br>show the time bucket in months, after the weeks and<br>months defined in the previous fields. The first period of<br>the planning horizon is regarded as year 1.                                                                                                    |
|              | This setting relates to the long-term horizon.<br>The time bucket is only available in case the period type<br>for the horizon is a year.                                                                                                    |
| Offset       | With the field offset you can specify that the planning<br>horizon starts in the future or in the past and not with<br>the current period. Enter a positive or negative number<br>of days by which you want to shift the start of the<br>planning horizon. In case you use the offset, the system<br>will start counting weeks, months and years, based on<br>the first day of the planning horizon. |

#### Example:

| Display Selection: Save for all my location products Save |
|-----------------------------------------------------------|
| Display Horizon: Years 💌 0002                             |
| No. of Years: 0002                                        |
| No. of Months: 0007                                       |
| No. of Weeks: 0004                                        |
| No. of Days: 0000                                         |
| Start Offset: 0                                           |
| Number of Overview Status Columns: 00                     |

Current date is June 20 2014 (Friday), there is no offset defined.

Horizon is two years, so the system will show the periods from June 20 2014 until December 31 2015.

Number of weeks is 4, so the system will show the week of June 20, and the next three weeks as days.

Click **Save** to save the Time Bucket settings. As explained above, it is recommended to save *one* profile **for all location products**.

Ref: SNC-QRG-1.0 Date: 2014-07-07 Page: 26

### **Create Planned Receipts**

Go to **Replenishment** → **SMI Overview**; enter **Customer Location** (plant number of Philips):

| SMI Overview                                       | Supply Betwork Collaboration - 38, 195137 - Bunkness Partner: 58783988 |
|----------------------------------------------------|------------------------------------------------------------------------|
| 수교학교 문 Econdure Denand Relevant Delvery Media Dela |                                                                        |
| Active Guerries                                    |                                                                        |
| Without Category Assignment (ANCER: SM (20)        |                                                                        |
| SAROYK SM                                          |                                                                        |
| * Hite Guith Offenia Mantenance                    | Owner Guery Define New Guery Reconside                                 |
| Custaner Lacelon 🗰 🔟 To                            |                                                                        |
| Point O To                                         |                                                                        |
| Numer Number of Vite: 100                          |                                                                        |
| (Autr)                                             |                                                                        |

#### Click the **Apply** button:

| SANOFIC SMI                                                       |        |        |        |           |      |  |    |             |                     |            |     |
|-------------------------------------------------------------------|--------|--------|--------|-----------|------|--|----|-------------|---------------------|------------|-----|
| · Hele Guick Citizeto Manta                                       | nance  |        |        |           |      |  |    | Change Bar  | ery Define New Guer | . tecano   | 124 |
| Custome Location<br>Product<br>Nacional Standard Fills<br>(Apple) | 0 1000 | . Jawa |        | 10        | <br> |  |    |             |                     | Way Sellin |     |
| E. Podut                                                          | Shares | 1.00   | Sat    | PR AN OTH |      |  | 0  | utaner Loc. | Duration            | 0517       |     |
|                                                                   |        | PC     |        | 0         |      |  | 1  | 199         | 2.90                |            | п   |
|                                                                   |        | PC .   |        |           |      |  |    | 199         | 2.90                |            |     |
|                                                                   |        | PC .   |        | 0         |      |  | 14 | 199         | 2.00                |            |     |
|                                                                   |        | PC .   | 23.613 | 9.940     |      |  |    | 199         | 2.00                | 15,73      |     |
|                                                                   |        | PC .   | 19.738 | 0         |      |  | 14 | 199         | 2.00                | 9.966,00   |     |
|                                                                   |        | PC .   | 16.191 | 0         |      |  |    | 199         | 2.00                | 9.998,00   |     |
|                                                                   |        | PC .   | 24.335 | 12,500    |      |  |    | 199         | 2.90                | 9.964,00   |     |
|                                                                   |        | PC .   | 24.982 | 0         |      |  |    | 199         | 2.90                | 9.998,90   |     |
|                                                                   |        | PC .   | 29.784 |           |      |  | 1  | 199         | 2.90                | 9.964,00   |     |
|                                                                   |        | PC     | 32,880 |           |      |  | 1  | 199         | 2.90                | 9.908,00   |     |
|                                                                   |        | PC .   | 35.143 |           |      |  |    | 199         | 2.90                | 9.964,00   |     |
|                                                                   |        | PC .   | 21.580 | 0         |      |  | 14 | 199         | 2.90                | 9:908,00   |     |
|                                                                   |        | PC .   | 17.643 |           |      |  |    | 199         | 2.90                | 9.904,00   |     |
|                                                                   |        |        |        |           |      |  |    | LactRetrol  | 12.42.2910 12.44.29 | a Tielas   |     |

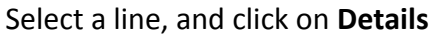

| Key Fi | gures                                                                                                    |        |            |            |            |           |           |          |         |          |          |          |           |            |          | 1        |
|--------|----------------------------------------------------------------------------------------------------|--------|------------|------------|------------|-----------|-----------|----------|---------|----------|----------|----------|-----------|------------|----------|----------|
| 044    | Owne                                                                                                    |        |            |            |            |           |           |          |         |          |          |          |           |            |          |          |
| Equi   | Expert al Gald An anyoneed (24 Over Ver ) (Can ) Propose Reveal Receipt (al Aud Trait) Hotory Companion, ASD Overview (Rightinged Lat ) Data(al ) Expert AI ) Robert AI (Robert AI ) Press |        |            |            |            |           |           |          |         |          |          |          |           | Personaliz |          |          |
| Bro    | Act/Outliner LocationRey Figure                                                                                                    | 1 dist | 12:02:2810 | 13/02/2010 | 14.02.2010 | ALDE 2010 | vH08.2018 | MAR 2010 | AM 2510 | MAY 2018 | A.N 2018 | AA. 2010 | AUX0 2010 | 529-2010   | OCT 2810 | MOV 2810 |
|        |                                                                                                    |        |            |            |            |           |           |          |         |          |          |          |           |            |          |          |
|        |                                                                                                    |        |            |            |            |           |           |          |         |          |          |          |           |            |          |          |
|        | <ul> <li>Denand</li> </ul>                                                                                                    | 25.100 |            |            |            | 3.290     | 6.400     | 91.800   |         |          |          |          |           |            |          |          |
|        | <ul> <li>Average Demand</li> </ul>                                                                                                    |        | 3.200      |            |            |           |           |          |         |          |          |          |           |            |          |          |
|        | <ul> <li>Rev Rel Demand</li> </ul>                                                                                                    | 7.087  |            |            |            |           |           |          |         |          |          |          |           |            |          |          |
|        | <ul> <li>Parrei Recepts</li> </ul>                                                                                                    | 9.043  |            |            |            |           |           |          |         |          |          |          |           |            |          |          |
|        | <ul> <li>In-Transit Quartity</li> </ul>                                                                                                    | 1.000  |            |            |            |           |           |          |         |          |          |          |           |            |          |          |
|        | <ul> <li>Práncievi Stock</li> </ul>                                                                                                    | 9.363  | 9.363      | 9.363      | 9.353      | 6.153     | -347      | -81.847  | -81.847 | -81.847  | -81.847  | -81.847  | -81.847   | -81.847    | -81.847  | -81.847  |
|        | <ul> <li>Days' Supply</li> </ul>                                                                                                    | 16,73  | 15,73      | 94,72      | 13,73      | 6,73      |           |          |         |          |          |          |           |            |          |          |
|        | <ul> <li>Menue Proposal</li> </ul>                                                                                                    |        |            |            |            |           | 5.247     | 98.847   | 95.547  | 56.547   | 56.547   | 98.047   | 98.847    | 96.847     | 95.547   | 95.547   |
|        | <ul> <li>Meximum Proposal</li> </ul>                                                                                                    | 647    | 647        | 647        | 647        | 3.047     | 10.247    | 101.847  | 101.847 | 101.847  | 101.847  | 101.847  | 101.847   | 101.847    | 101.847  | 101.047  |
|        | <ul> <li>Meinum Stock</li> </ul>                                                                                                    | 5.000  | 5.000      | 5.000      | 5.000      | 5.000     | 5.000     | 5.000    | 5.000   | 5.000    | 5.000    | 5.000    | 5.000     | 5.000      | 5.000    | 5.000    |
|        | <ul> <li>Meximum Stock</li> </ul>                                                                                                    | 10.000 | 10.000     | 10.000     | 10.000     | 10.000    | 10.000    | 10.000   | 10.000  | 10.000   | 10.000   | 10.000   | 10.000    | 10.000     | 10.000   | 10.000   |
|        |                                                                                                    |        |            |            |            |           |           |          |         |          |          |          |           |            |          |          |

You can download/export this overview by materials by clicking on **Select All**, and click **Export.** This will produce an Excel file.

Ref: SNC-QRG-1.0 Date: 2014-07-07 Page: 27

Note: The Grid Arrangement provides a color code status of the material.

| Description                                              |
|----------------------------------------------------------|
| This row indicates the quantity of material the supplier |
| plans to provide to Philips on that day.                 |
| Calculated taking the stock on hand at Philips, plus any |
| Planned Receipts, plus Material In Transit.              |
| Based on the inventory level on this day, and the number |
| of days of demand, a proposal for the planned order is   |
| suggested for the minimum and maximum proposal           |
| Based on the supply and the demand, this will show how   |
| many days of supply are on hand.                         |
| The quantities reflect the minimum and maximum stock     |
| levels for this part on this day.                        |
|                                                          |

#### In the Grid Arrangement, change from SMI Overview to SMI Ship-From Location:

| Key | y Fig                                                   | ures        |         |            |               |   |  |  |  |  |
|-----|---------------------------------------------------------|-------------|---------|------------|---------------|---|--|--|--|--|
| G   | rid                                                     | Graphic     |         |            |               |   |  |  |  |  |
| E   | (port 🛛                                                 | 🖌 Grid Arra | ngement | SMI Ship-f | From Location | Ŧ |  |  |  |  |
|     | Product/Customer Location/Key Figure Ship-From Location |             |         |            |               |   |  |  |  |  |

#### A window **Planned Receipts** will open

Enter the quantity you plan to deliver to Philips on the correct day.

| -       | A second second s |                    |        |             |               |            |             |           |             |          |                |          |            |               |           |          |      |
|---------|----------------------------------------------------------------------------------------------------|--------------------|--------|-------------|---------------|------------|-------------|-----------|-------------|----------|----------------|----------|------------|---------------|-----------|----------|------|
| Conta   | (Hellow)                                                                                                    |                    |        |             |               | _          |             |           |             |          |                |          |            |               |           |          |      |
| Equal 4 | Grid Arrangement (34 9-q-                                                                                                    | from Location      | * 58.9 | Propose Ple | rred Pacalpha | Aut 1      | el Holory ( | organisan | ASN Overvie | w RophPa | egré Lisé 🛛 De | #LM Dip  | and All Co | diagram Ad [1 | latina On |          | 24   |
| Produ   | SCutoeer LocationNey Figure                                                                                                    | Ship-From Location | billed | 12/02/2810  | 13-02-2610    | 14.02.2010 | HV07 2810   | HV08.2010 | MAR 2010    | ARR 2010 | MAY 2010       | API 2010 | AA. 2010   | AUG 2010      | 589 2010  | OCT 2810 | HO's |
|         |                                                                                                    |                    |        |             |               |            |             |           |             |          |                |          |            |               |           |          |      |
|         |                                                                                                    |                    |        |             |               |            |             |           |             |          |                |          |            |               |           |          |      |
|         | Demand                                                                                                    |                    | 25.100 |             |               |            | 3.200       | 6.400     | 91.800      |          |                |          |            |               |           |          |      |
|         | Average Denord                                                                                                    |                    |        | 3.290       |               |            |             |           |             |          |                |          |            |               |           |          |      |
|         | Parced Receipts                                                                                                    |                    | 8.040  |             |               |            |             |           |             |          |                |          |            |               |           |          |      |
|         | Parent Receipts                                                                                                    | 0050702080         | 3.040  |             |               |            |             |           |             |          |                |          |            |               |           |          |      |
|         | Row Net Denard                                                                                                    |                    | 7.067  |             |               |            |             |           |             |          |                |          |            |               |           |          |      |
|         | In-Transl Guardity                                                                                                    |                    | 1.000  |             |               |            |             |           |             |          |                |          |            |               |           |          |      |
|         | In-Transit Quartity                                                                                                    | 0050722080         | 1.000  |             |               |            |             |           |             |          |                |          |            |               |           |          |      |
|         | Projected Stock                                                                                                    |                    | 8.363  | 9.363       | 9.353         | 9.353      | 6.153       | -367      | -81.847     | -81.847  | -91.947        | -81.847  | -91.047    | -91.947       | -81.847   | -81.847  | 1    |
|         | Dwys' Supply                                                                                                    |                    | 16,73  | 15,73       | 14,73         | 13,73      | 6,73        |           |             |          |                |          |            |               |           |          |      |
|         | Minimum Proposal                                                                                                    |                    |        |             |               |            |             | 6.247     | 96.847      | 96.847   | 96.847         | 96.847   | 96.847     | 96.847        | 96.847    | 96.847   |      |
|         | Maximum Proposal                                                                                                    |                    | 647    | 847         | 647           | 647        | 3.847       | 10.247    | 101.047     | 101.047  | 101.047        | 101.047  | 101.047    | 101.047       | 121.847   | 101.047  | - 18 |
|         | Minimum Stock                                                                                                    |                    | 5.000  | 5.000       | 5.000         | 5.000      | 5.000       | 5.000     | 5.000       | 5.000    | 5.000          | 5.000    | 5.000      | 5.000         | 5.000     | 5.000    |      |
|         | Marianum Stock                                                                                                    |                    | 10.000 | 10.000      | 10.000        | 10.000     | 10.000      | 10.000    | 10.000      | 18.800   | 10.000         | 10.000   | 10.000     | 10.000        | 10.000    | 10.000   |      |

There are two ways to create Planned Receipts:

- a) Manually enter the Planned Receipt quantity in the appropriate bucket and press **Enter** to see the result.
- b) Or click on the **Propose Planned Receipt**, and SNC will propose a planned quantity within the horizon.

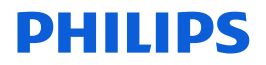

When the Planned receipts have satisfied the **Min/Max stock level**, clearly visible by the color codes, you can click on the **Save** button.

You cannot create an Advanced Shipping Notice without a Planned Receipt in place.

Ref: SNC-QRG-1.0 Date: 2014-07-07 Page: 29

### **Change Planned Receipts**

Go to Menu: Replenishment→SMI Monitor→SMI Monitor Settings

| SMI Overview                |                                  |                            |  |
|-----------------------------|----------------------------------|----------------------------|--|
| 🗲 🗐 🖶 🔣 🛛 Exceptions D      | emand Release Replenishment      | Delivery Master Data       |  |
| Active Queries              | SMI Monitor                      | SMI Overview               |  |
| Acuve Queries               | Min/Max Replenishment Monitor    | SMI Details                |  |
| Without Category Assignment | Responsive Replenishment Monitor | SMI Details - Product view |  |
|                             | Tracking                         | Time Buckets Profile       |  |
| SANOFIC SMI                 |                                  | SMI Monitor Settings       |  |

#### Enter Customer Location and click Go

| Inventory Monitor Settings                                          | Supply Betwork Collaboration - H, 195817 - Busileess Partner: 5876988 |
|---------------------------------------------------------------------|-----------------------------------------------------------------------|
| ◆ E+→ E E Ecceptions Domand Release Replacible et Delvery Hade Delv |                                                                       |
| Selection                                                           |                                                                       |
| Sheet = [Read ] = [Cons Selector]                                   |                                                                       |
| Contrare Locator C Contrar C C C C C C C C C C C C C C C C C C      |                                                                       |
| Ny Product No: 🖓 🔄 🖸 To                                             |                                                                       |

#### Select a single or all records and then click **Change**.

**Inventory Monitor Settings** 

| and currently i          |                                          | securitys            |              |                     |     |               |                          |                                    |                       |
|--------------------------|------------------------------------------|----------------------|--------------|---------------------|-----|---------------|--------------------------|------------------------------------|-----------------------|
| +g+g € 10                | optima Dana                              | ed Paleace Regions   | ment Delvery | Martin Date         |     |               |                          |                                    |                       |
| Selection                |                                          |                      |              |                     |     |               |                          |                                    |                       |
| Shew .                   |                                          | · (frend [ a ] class | Lawton )     |                     |     |               |                          |                                    |                       |
| Gamerer Lacitore         | -                                        | 17                   | 10           | 17                  |     |               |                          |                                    |                       |
| Produit.                 | () () () () () () () () () () () () () ( |                      | 0.4          |                     | 0.0 |               |                          |                                    |                       |
| My Cutherer Location No. | 1 P                                      | 0                    | 74           |                     | 10  |               |                          |                                    |                       |
| My Product No.           |                                          |                      | 10 10        |                     | 0.0 |               |                          |                                    |                       |
| Pare   Boart   Carry     | (hange ] Debit                           | a   tave   fand      |              |                     |     |               |                          |                                    |                       |
| View (Davies) Vew)       |                                          | enta)                |              |                     |     |               |                          |                                    | 12.0                  |
| Product Prod             | Auto Description                         | My Product No.       | Louise       | Locator Description | -   | MyLocatorine. | Averaging Parist (Hours) | Rommage Denseral Handboll-Diskants | Average Decand Method |
| Selled AR                |                                          |                      |              |                     |     |               | 100.00                   | 338.48                             | 1                     |
| Devolution of Add        |                                          |                      |              |                     |     |               | 100.000                  | 106.00                             | 1                     |
|                          |                                          |                      |              |                     |     |               | 168.08                   | 106.00                             | 1                     |
|                          |                                          |                      |              |                     |     |               | 100.00                   | 108.08                             | 4                     |
|                          |                                          |                      |              |                     |     |               | 148.00                   | 100.00                             | 8                     |
| 1                        |                                          |                      |              |                     |     |               |                          |                                    |                       |

Scroll over to the right and tick the **Clear Planned Receipts** box.

|      | V Overge Dealer Seve Recel |                      |                 |                          |                                |                       |                          |                       |   |  |  |  |  |  |
|------|----------------------------|----------------------|-----------------|--------------------------|--------------------------------|-----------------------|--------------------------|-----------------------|---|--|--|--|--|--|
| - le | ter t testa                |                      |                 |                          |                                |                       |                          |                       |   |  |  |  |  |  |
|      | Location                   | Lacation Description | My Location No. | Averaging Period (Hours) | Average Demand Horizon (Hours) | Average Demand Method | Proposal Horizon (No.41) | Dear Planned Receipts | ĺ |  |  |  |  |  |
|      |                            |                      |                 | 168.00                   | 396.00                         | 1                     | 1.008.00                 | 8                     |   |  |  |  |  |  |
|      |                            |                      |                 | 168.00                   | 236.00                         | 1                     | 1.008.00                 | 8                     |   |  |  |  |  |  |
|      |                            |                      |                 | 168.00                   | 336.00                         | 1                     | 1.008.00                 |                       |   |  |  |  |  |  |
|      |                            |                      |                 | 168.00                   | 236-00                         | 1                     | 1.000.00                 |                       |   |  |  |  |  |  |
|      |                            |                      |                 | 168.00                   | 390.00                         | 1                     | 1.008.00                 |                       |   |  |  |  |  |  |
|      |                            |                      |                 |                          |                                |                       |                          |                       |   |  |  |  |  |  |

Click Save

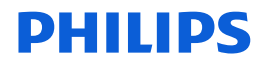

#### **Scheduling Agreement Releases**

If your Philips customer makes use of **Scheduling Agreement Releases** to communicate demand to you, it is necessary to acknowledge these releases before you make an **Advanced Shipping Notice** (ASN) and ship the items.

To acknowledge **Scheduling Agreement Releases** click **Release** → **Release Overview**.

|   | Home Supply Ne                                               | twork Collaboration  | Financial Monitoring                       |   |  |  |  |  |  |  |  |  |
|---|--------------------------------------------------------------|----------------------|--------------------------------------------|---|--|--|--|--|--|--|--|--|
|   | Home   SNC Supplier   Logistic Reports   Performance Reports |                      |                                            |   |  |  |  |  |  |  |  |  |
| Þ | Alert Mor                                                    | nitor                |                                            | _ |  |  |  |  |  |  |  |  |
|   | ⇐₅ᆃ₅ Ж                                                       | Exceptions Release   | Replenishment Delivery Master Data         |   |  |  |  |  |  |  |  |  |
|   | Selection                                                    | Release Details      |                                            |   |  |  |  |  |  |  |  |  |
|   | Show                                                         | Release Comparison e | eset 🔺 Go Close Selection Set Notification |   |  |  |  |  |  |  |  |  |
|   | Planner:                                                     | ◊ 🛛 🗗                | то                                         |   |  |  |  |  |  |  |  |  |

Select your **Customer Location** from the selection grid and click **Go**.

| Release Over               | rview (S    | Supplier       | View)         |             |                                  | Supply Networl |
|----------------------------|-------------|----------------|---------------|-------------|----------------------------------|----------------|
| 🗲 🗐 🚔 🔣 🛛 Excepti          | ons Release | Replenishment  | Delivery      | Master Data |                                  |                |
| Selection                  |             |                |               |             | Release Overview (Supplier View) |                |
| Show                       |             | Reset 🖌 Go Clo | ose Selection |             |                                  |                |
| Customer Location:         | GB59        | ٦              |               |             |                                  |                |
| Product:                   | ♦           |                | đ             |             |                                  |                |
| First Due In:              | ♦           |                |               |             |                                  |                |
| My Customer Location No.:  | ♦           | Ð              |               |             |                                  |                |
| My Product No.:            | ♦           |                | D             |             |                                  |                |
| BackL. / ImReq.:           | 0           |                |               |             |                                  |                |
| Ship-From Location:        | ♦           | đ              |               |             |                                  |                |
| Scheduling Agreement No.:  | ♦           |                | đ             |             |                                  |                |
| Release Horizon End:       | ♦           | <b>E</b> 7     |               |             |                                  |                |
| My Ship-From Location No.: | ♦           | D              |               |             |                                  |                |

Below the Selection grid you will now see a list of All items supplied by your company to Philips. Note that you do not see demands here. To check demands, select an item and click **Details**.

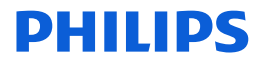

| Overview           |                            |         |             |                   |                 |                |          |
|--------------------|----------------------------|---------|-------------|-------------------|-----------------|----------------|----------|
| Evenit and Course  | cat   Acinowietge   Reject |         |             |                   |                 |                |          |
| We Release Details | Export a                   |         |             |                   |                 |                | filer    |
| E. Release Type    | Reference Decument         | Product | Seacription | Customer Location | Snp-Te Location | Ry Product No. | Supplier |
| FCT                |                            |         |             |                   |                 |                |          |
| FCT.               |                            |         |             |                   |                 |                |          |
| FCT                |                            |         |             |                   |                 |                |          |
| PCT.               |                            |         |             |                   |                 |                |          |
| PCT                |                            |         |             |                   |                 |                |          |
| FCT.               |                            |         |             |                   |                 |                |          |
| PCT                |                            |         |             |                   |                 |                |          |
| FCT .              |                            |         |             |                   |                 |                |          |
| PCT                |                            |         |             |                   |                 |                |          |
| FCT                |                            |         |             |                   |                 |                |          |
| •                  |                            |         |             |                   |                 |                |          |

Comparison of releases can be made by clicking on the **Compare Releases** button.

| Release | History       |                   |                    |                    |                |              |         |          |                        |                |      |                |
|---------|---------------|-------------------|--------------------|--------------------|----------------|--------------|---------|----------|------------------------|----------------|------|----------------|
| Display | SL Print      | Compare Releases  | Notes Related ASNs | Due List           |                |              |         |          |                        |                |      |                |
| View [  | itandard Viev | V] Compare Rele   | ases               |                    |                |              |         |          |                        |                |      |                |
| SA R    | elease No.    | Release Date      | Cml. Received Q    | ty Unit            | Release Horizo | n Last A     | ASN No. | Dh       | v. Date (Last ASN)     | Qty (Last ASN) |      | Supplier CQ    |
| 38      |               | 25.03.2010        | 10 000,            | 000000 PC          |                | 12695        | 55      | 25       | .01.2010               | 10 000,000     | 0000 | 0,000000       |
| 37      |               | 25.03.2010        | 10 000,            | 000000 PC          |                | 12695        | 55      | 25       | .01.2010               | 10 000,000     | 0000 | 0,000000       |
|         |               |                   |                    |                    |                |              |         |          |                        |                |      |                |
| Sched   | ule Lines     | Release Header    | Cumulative Qty     | Ship-From Location | Customer       | Location     | Ship-To | Location | Goods Recipient        | Contact Person | C    | onfirmations   |
| SA Sch  | edule Line    | es for Release Nu | ımber - 38         |                    |                |              |         |          |                        |                |      |                |
| Notes   |               |                   |                    |                    |                |              |         |          |                        |                |      |                |
| View [  | andard Viev   | v] 💌 Expor        | ta                 |                    |                |              |         |          |                        |                |      |                |
| Perio   | t I SI        | hipping Date      | Delivery Date      | Schedule Line      | Quantity       | Due Quantity | 1       | UoM      | Commitment Level       |                | Cm   | il. Sched. Qty |
| Day     | 26            | 5.03.2010         | 26.03.2010         |                    | 10 000         |              | 0       | PC       | Production and Materia | I Go-Ahead     |      | 20 000         |
| Day     | 04            | 4.10.2010         | 04.10.2010         |                    | 4 012          |              | 0       | PC       | Forecast               |                |      | 24 012         |

By default, SNC will compare the current release with the previous release. This can be changed by selecting alternative releases from the top grid.

| Re  | lease History     |                     |                        |            |                              |                 |               |                                 |                 | =                         |
|-----|-------------------|---------------------|------------------------|------------|------------------------------|-----------------|---------------|---------------------------------|-----------------|---------------------------|
| C   | ompare Releases   | Release Details     |                        |            |                              |                 |               |                                 |                 |                           |
| V   | ew [Standard View | Export 4            |                        |            |                              |                 |               |                                 |                 | Settings                  |
| 屘   | SA Release No.    | Release Date        | Cumulative Qty         | UoM        | Release Horizon              | Last ASN No.    | Last ASN Date | Last ASN Qty                    | Unloading Point | Supplier CQ.              |
|     | 37                | 25.03.2010          | 10 000,000000          | PC         |                              | 126955          | 25.01.2010    | 10 000,00000                    | D               | 0,000000                  |
|     | 36                | 18.03.2010          | 10 000,000000          | PC         |                              | 126955          | 25.01.2010    | 10 000,00000                    | D               | 0,000000                  |
|     | 35                | 11.03.2010          | 10 000,000000          | PC         |                              | 126955          | 25.01.2010    | 10 000,00000                    | 0               | 0,000000                  |
|     | 34                | 04.03.2010          | 10 000,000000          | PC         |                              | 126955          | 25.01.2010    | 10 000,00000                    | D               | 0,000000                  |
|     | 33                | 25.02.2010          | 10 000,000000          | PC         |                              | 126955          | 25.01.2010    | 10 000,00000                    | D               | 0,000000                  |
|     |                   |                     |                        |            |                              |                 |               |                                 |                 |                           |
| Co  | mparison of SA    | Releases - New Rele | ase No.39 and Old Rel  | ease No.38 | 3                            |                 |               |                                 |                 | =                         |
| V   | ew [Standard View | ) 💌 Export 🖌        |                        |            |                              |                 |               |                                 |                 | Settings                  |
| Per | iod Ship. Date    | Delivery Start Date | Release No.38 Quantity | Releas     | se No.38 Cumulative Quantity | Release No.39 Q | uantity Re    | lease No.39 Cumulative Quantity | Delta Quantity  | Delta Cumulative Quantity |
| Day | / 26.03.2010      | 26.03.2010          | 10 000,000000          |            | 20 000,000000                | 0,0             | 00000         | 0,00000                         | 10 000,000000-  | 20 000,000000-            |
| Day | / 14.06.2010      | 14.06.2010          | 0,00000                |            | 20 000,000000                | 7 012,0         | 00000         | 27 012,00000                    | 7 012,000000    | 7 012,000000              |
| Day | 04.10.2010        | 04.10.2010          | 4 012,000000           |            | 24 012,000000                | 0.0             | 00000         | 27 012,00000                    | 4 012,000000-   | 3 000,000000              |

Back in the main list with **Scheduling Agreement Releases** you can now acknowledge a release by clicking the appropriate line and selecting **Acknowledge** (Acknowledge multiple lines at once by holding the **Ctrl** button on your keyboard and selecting the lines to be acknowledged)

| 0    | verview<br>Setata    Prot    Course | Annumbel and        |             |             |                         |                  |                |         |
|------|-------------------------------------|---------------------|-------------|-------------|-------------------------|------------------|----------------|---------|
|      | New (Standard Veria)                | Set Release to Adar | (technical) |             |                         |                  |                | 784     |
| 8    | Release Type                        | Reference Document  | Product     | Description | <br>Customer Location . | Ship-To Location | By Product Re. | Soppler |
|      | FCT                                 |                     |             |             |                         |                  |                |         |
| 1111 | FCT                                 |                     |             |             |                         |                  |                |         |
|      | FCT.                                |                     |             |             |                         |                  |                |         |
|      | ACT .                               |                     |             |             |                         |                  |                |         |

Ref: SNC-QRG-1.0 Date: 2014-07-07 Page: 32

### **Create Advance Shipping Notices (ASNs)**

Follow the Menu path **Delivery→Due List for Purchasing Documents** in the case of **Purchase Order Collaboration.** In the case of **SMI/SMOI** follow **Delivery→Due List for Planned Receipts (SMI).** 

| SMI Details                                                     | ş                                                                                                    | Supply Network Collaboration - NLY95197 - Business Partner: 50702080 |
|-----------------------------------------------------------------|----------------------------------------------------------------------------------------------------|----------------------------------------------------------------------|
| ← E→ E 🗷 Exceptions Demand Release Purchase Order Replenishment | Work Order SNI Delivery Invoice Master Data Tools                                                                     | _                                                                    |
| election Area                                                   | Receipts and Requirements  Due List for Purchasing Documents Sumpler Confirmations Due List for Blanned Receipts (SM) | -                                                                    |
| Go Open Selection                                               | Advanced Shipping Notification  Receipts & Requirements List                                                          |                                                                      |

From the **Due list** overview, select the rows ready for delivery

| Due Lis                                           | st for PL            | irchas   | ing D    | ocument              | 5             |            |          |        |      |             |       | Impely Betwork Collaboration | a - ME VALUE   | Benine vo Partner: \$1147124 |
|---------------------------------------------------|----------------------|----------|----------|----------------------|---------------|------------|----------|--------|------|-------------|-------|------------------------------|----------------|------------------------------|
| +_++_=                                            | E Desetions          | Denard   | Falence  | Purchase Criter      | Pagie schoold | West Onlar | 34       | Dehery | 1.00 | Martin Data | Tanks |                              |                |                              |
| Arthur Gambro                                     |                      |          |          |                      |               |            |          |        |      |             |       |                              |                |                              |
| Missishilaria<br>Nasiyatina Per<br>Hillarat Calog | ndfa<br>pay Annigeme |          |          |                      |               |            |          |        |      |             |       |                              |                |                              |
| Makkets . Das                                     | and Description      |          |          |                      |               |            |          |        |      |             |       |                              |                |                              |
| + Den Galt                                        | Criteria Maldenar    | nie      |          | _                    |               |            |          |        |      |             |       |                              | Dana Garo      | Original States in Longing   |
| Vite (17mm                                        | and the of           | + (Deta  | Coulde a | (ba   feederal #/bra | ( Burnt a     |            |          |        |      |             |       |                              |                | Film Settings                |
| 12 Order Des                                      | 700                  | Onion De | ar, 784  | Rey Inc.             | Line Prod     | hef Pr     | od Smith |        |      | Gatt        | -     | Definition 1                 | Ingo Tre Galer | Gault Resport                |
| Farmant                                           | Minary Schedule      | 101000   | 542      | 10010                |               |            |          |        |      |             |       |                              |                |                              |
| Farming 2                                         | terry Scheduler      | MEDERS   | -        | 00010                |               |            |          |        |      |             |       |                              |                |                              |
| Farmad L                                          | Menery Schedule      | \$210081 | 180      | 00010                | 2             |            |          |        |      |             |       |                              |                |                              |
| Foreind 1                                         | Winty Schola         | 101001   | 1941     | 00010                |               |            |          |        |      |             |       |                              |                |                              |
| Farmati                                           | Ministry Exhestion   | 681681   | 100      | 00010                |               |            |          |        |      |             |       |                              |                |                              |

Use the **Shift** and **Control** keys to make multiple selections. Press the **Create ASN** button.

|   | Check Love Draft          | Publish AGN Faced Conversional |                 |                           |                 |                  |                 |                      |                      |          |              |
|---|---------------------------|--------------------------------|-----------------|---------------------------|-----------------|------------------|-----------------|----------------------|----------------------|----------|--------------|
| i | Ore                       | Details   She-Provid           | ocellon Details | Customer Location De      | nin j Sle-Ti    | Location Details | UnindroPort 5.6 | giller Address Della | ds Culturer Address  | Defiaits |              |
|   | ADNNs:                    | ()                             |                 | Customer Location         |                 | 10               |                 |                      |                      |          |              |
|   |                           |                                |                 | My Customer Location No.: |                 | 10               |                 |                      |                      |          |              |
|   | Delivery Date (ETA)       | 11.08.2000                     | 12:00:00        | Ship-From Loosforc        |                 | 10               |                 |                      |                      |          |              |
|   | Shipping Date:            | 11.06.2000                     | 09-00-00        | My Shie-From Location No. |                 | 10               |                 |                      |                      |          |              |
|   | Document Date             | V1 82 2810                     | 16.43.07        | Name of High              | 00000           |                  |                 |                      |                      |          |              |
|   | Involce Recipient         |                                |                 | Nato available            |                 |                  |                 |                      |                      |          |              |
|   | ASN Items                 |                                |                 |                           |                 |                  |                 |                      |                      |          |              |
| I | Delete bars Round         | Show Details                   |                 |                           |                 |                  |                 |                      |                      |          |              |
| I | Wew [Statulard Ve         | -) · Egota                     |                 |                           |                 |                  |                 |                      |                      |          | Filer Settin |
| j | <ol><li>Bee No.</li></ol> | Product Prod. Desc.            |                 | A GNI CRY                 | Sigil Curll Oly | Gty UUM          | Purch Doc. No.  | PD text              | Parch Doc. Type      | MTV      | seni         |
| ſ | 1                         |                                |                 | 300                       |                 | 0 PC             | 5510017642      | 10                   | Scheduling Agreement |          |              |
| l | 2                         |                                |                 | 1.895                     |                 | 0 PC             | 5510017605      | 10                   | Scheduling Agreement | *        |              |
| 1 |                           |                                |                 |                           |                 |                  |                 |                      |                      |          |              |

In the resulting ASN-creation screen, complement the default suggested information

- A. Enter an **ASN No.** This number should reference registration in your internal systems.
- B. Check and, if necessary, correct the suggested defaults for each of the products selected. **NOTE:** you should **always** change the quantity to the quantity to be delivered in case of a blanket order, since the default quantity will show the entire annual demand.

You now have two options:

- a) Save/Draft which allows you to make quantity changes later
- b) Publish ASN

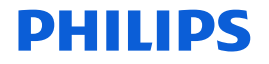

Saving ASNs in Draft status enables you as a supplier to:

- Prepare the shipment
- Pick the products for the shipment from your warehouse/stock location
- Make final adjustments to the exact quantities
- Finalize the documents

After saving the ASN as a Draft it can be printed:

Push the **Print** button. A pop-up with the ASN PDF document will open clearly stating the document to be in draft status:

|                                                                                                    |               | 1   | DRA                                                                                                    | FT             |                        |                      |                                                                                   |
|----------------------------------------------------------------------------------------------------|---------------|-----|----------------------------------------------------------------------------------------------------|----------------|------------------------|----------------------|-----------------------------------------------------------------------------------|
| (f), factorial for all recipient                                                                                |               |     | 2) William                                                                                                    | at na angel an | ( <del>barrental</del> |                      | Delivery note<br>(1) Narriter<br>ME120220101649<br>(4) Enging safe<br>(2) 11 2009 |
| the second second second second second second second second second second second second second second second se |               | t t | (i) Trangel                                                                                                    |                | (7) HECODA             | derivery (schart)    |                                                                                   |
|                                                                                                    |               | 1   | -                                                                                                    | (and           | Ratesy<br>Height       | Cartlar<br>Estantian | Page1/1                                                                           |
|                                                                                                    |               |     |                                                                                                    |                | Equies                 | Own values           |                                                                                   |
| California nanibar al supplier                                                                                  |               |     |                                                                                                    |                | Tage .                 |                      | (A) trans                                                                         |
| (10) Your relevance                                                                                             | 5510021425    | 044 |                                                                                                    | 10,04          | atract                 | (3Egunna             | (14) Our order number                                                             |
| (11) ZOMOVU BAS KOVANA                                                                                          | Sal added Ale | 25  | Contract of the local division of the local division of the local | ort recting    | 1994                   | COLUMN TABLE         | COLOR THE SAME                                                                    |

With this document you could execute internal processes (like picking of goods) Note: the internal product number is also visible on this document.

ASNs saved as a Draft still need to be Published!

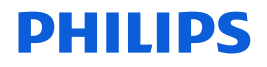

### **Publish Advance Shipping Notices (ASNs)**

Once the internal processes are completed, and the goods are ready for delivery the document needs to be finalized.

Go to the ASN overview (Menu path: **Delivery**→**Advanced Shipping Notification**→**ASN Overview**)

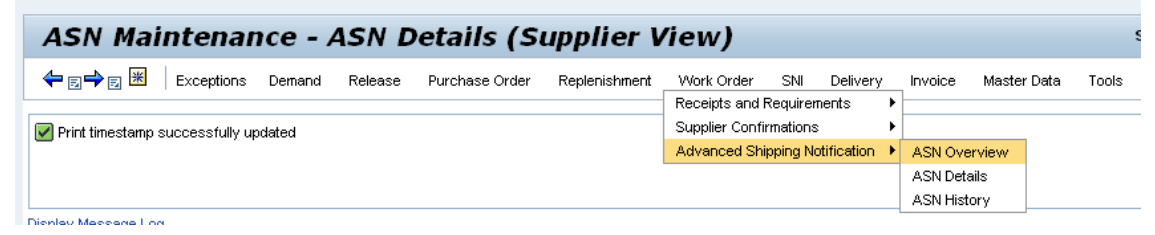

Using the ASN number on the draft document select the ASN to finalize; Enter the **ASN number** and press **Go** 

| ASN Maint              | tenance -       | ASN C     | vervier       | N    | (Supplie      | r View)    |    |       |
|------------------------|-----------------|-----------|---------------|------|---------------|------------|----|-------|
| <b>⇔⊠⇒</b> ⊠ ⊨ Þ       | ceptions Demand | Release   | Purchase Ord  | ier  | Replenishment | Work Order | SN | Deliv |
| Selection              |                 |           |               |      |               |            |    |       |
| Show                   |                 | Reset 🖌 G | o Close Selec | tion |               |            |    |       |
| Customer Location:     | ♦               |           | 0             | To [ |               | 0          |    | \$    |
| Ship-From Location:    |                 |           | 0             | To [ |               | 0          |    | \$    |
| Ship-To Location:      | •               |           | 0             | To [ |               | 0          |    | \$    |
| ASN No.:               | ME1202201       | 01649     | 0             | To [ |               |            | 0  | \$    |
| Inibound Delivery No.: | •               |           | Ø             | To [ |               |            | 0  | \$    |
| ASN Status:            | •               |           | C.            |      |               |            |    | \$    |
| Product:               | •               |           | <b>D</b>      | To [ |               |            | ٥  | \$    |
| Delivery Date (ETA):   | •               |           |               | To [ | 10            |            |    | \$    |
| Shipping Date:         | •               | 10        |               | To   | 10            |            |    | \$    |
| Document Date:         | ۰ [             |           |               | To   | 16            |            |    | \$    |

After this a list with the ASN appears:

| ASN List                                                                                |                |                    |                  |                   |                     |                     |                     |            |               |         |                      |  |
|-----------------------------------------------------------------------------------------|----------------|--------------------|------------------|-------------------|---------------------|---------------------|---------------------|------------|---------------|---------|----------------------|--|
| Dspar ASN [Change ASN ] Publish ] Cance ASN ] Copy ASN ] ASN Instory ] (Intt.] Download |                |                    |                  |                   |                     |                     |                     |            |               |         |                      |  |
| View Swided View * Equit a                                                              |                |                    |                  |                   |                     |                     |                     |            |               |         |                      |  |
|                                                                                         | AGN No.        | Ship-From Location | Ship-To Location | Customer Location | Cocunent Date       | Shipping Date       | Eelivory Date (ETA) | ASN Status | Valid. Status | Bn Shd. | Inbound Delivery No. |  |
|                                                                                         | ME120220101649 |                    |                  | NL59              | 12.02.2010 18:49:34 | 02.11.2009 39:00:00 | 04.11.2009.00:00:00 | Draft      | Valid         | Valid   |                      |  |
|                                                                                         |                |                    |                  |                   |                     |                     |                     |            |               |         |                      |  |

You can now:

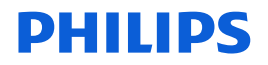

 Change and **Publish** (e.g. if for one of the collected products the standard quantity in a packing unit is different than on the ASN, or in the case there is shortage)
 **Publish** without any changes

**NOTE:** Always Print a PO after publishing it and attach the printed **Delivery Note** to your shipment.

Ref: SNC-QRG-1.0 Date: 2014-07-07 Page: 36

### **Assigning Serial Numbers**

Some products require serial numbers. In case the system expects serial numbers to be entered for a material, it will issue an error message when you try publishing an ASN and the serial numbers were not added.

To add serial numbers, in the ASN overview select the line for which you want to add serial numbers and click on **Show Details**.

| Check Save Draft Publish ASN Reset Download |                                     |                                          |                                  |                                  |                                         |                 |  |  |  |  |  |  |  |
|---------------------------------------------|-------------------------------------|------------------------------------------|----------------------------------|----------------------------------|-----------------------------------------|-----------------|--|--|--|--|--|--|--|
| General 5                                   | atus 👔 Shipping Details 🍸 Ship-From | n Location Details 🦷 Customer Location D | etais 👔 Ship-To Location Details | Unloading Point 👔 Supplier Addre | es Details 🦷 Customer Address Details 🗎 |                 |  |  |  |  |  |  |  |
| ASN No.:                                    | WST_20120106_02                     | Customer Location:                       | N.90                             |                                  |                                         |                 |  |  |  |  |  |  |  |
|                                             |                                     | Wy Customer Location No.:                | 0                                |                                  |                                         |                 |  |  |  |  |  |  |  |
| Delivery Date (ETA)                         | 09.03.2012                          | 12:00:00 Ship-From Location:             | 0000142287                       |                                  |                                         |                 |  |  |  |  |  |  |  |
| Shipping Date:                              | 02:03:2012                          | 05:00:00 Wy Ship-From Location No.:      | 0                                |                                  |                                         |                 |  |  |  |  |  |  |  |
| Document Date:                              | 06.01.2012                          | 12:42:43 Number of HUs:                  | 00000                            |                                  |                                         |                 |  |  |  |  |  |  |  |
| Invoice Recipient                           |                                     | Notes available:                         |                                  |                                  |                                         |                 |  |  |  |  |  |  |  |
| ASN Items                                   |                                     |                                          |                                  |                                  |                                         | =               |  |  |  |  |  |  |  |
| Delete tem Rour                             | d Show Details                      |                                          |                                  |                                  |                                         |                 |  |  |  |  |  |  |  |
| View [Standard V                            | en) 💌 Export.a                      |                                          |                                  |                                  |                                         | Filter Settings |  |  |  |  |  |  |  |
| E. ten No.                                  | Product Prod. Desc.                 | ASN Qty 1                                | Supi, Cumi, Oty UoM              | Purch. Doc. No. PD tem           | Purch, Doc. Type Mfr                    | MPN             |  |  |  |  |  |  |  |
| 1                                           |                                     | 3                                        | 0 STK                            | 4500398254 1                     | Purchase Order 👻                        |                 |  |  |  |  |  |  |  |
|                                             |                                     |                                          |                                  |                                  |                                         |                 |  |  |  |  |  |  |  |

The details are divided over two tabs, click on the tab Serial Number

| ASN Item Details | Serial Number |  |  |  |  |  |  |  |  |
|------------------|---------------|--|--|--|--|--|--|--|--|
| A SN Item Number | 000001        |  |  |  |  |  |  |  |  |

Add a line in the tab **Serial Number** for each serial number to enter. Number of lines to be added should be equal to the ASN Quantity. In this case 3.

|                              | Delete item Round Hide Details                                            |  |         |  |         |              |    |         |                 |   |         |  |  |
|------------------------------|---------------------------------------------------------------------------|--|---------|--|---------|--------------|----|---------|-----------------|---|---------|--|--|
| View [Standard View]  Export |                                                                           |  |         |  |         |              |    |         |                 |   |         |  |  |
| 屘                            | Item No.                                                                  |  | Product |  | Prod. ( | Desc.        | 1  | ASN Qty | Supl. Cuml. Qty |   | Qty UoM |  |  |
|                              | 1                                                                         |  |         |  |         |              |    | 3       |                 | 0 | STK     |  |  |
|                              |                                                                           |  |         |  |         |              |    |         |                 |   |         |  |  |
|                              | ASN item Details Serial Number                                            |  |         |  |         |              |    |         |                 |   |         |  |  |
| AS                           | ASN Serial Number - 000001 , Product 000000000000000000000000000000000000 |  |         |  |         |              |    |         |                 |   |         |  |  |
| 1                            | Add Delete                                                                |  |         |  |         |              |    |         |                 |   |         |  |  |
| Export                       |                                                                           |  |         |  |         |              |    |         |                 |   |         |  |  |
| 屘                            | No.                                                                       |  |         |  |         | Serial Numbe | er |         |                 |   |         |  |  |
|                              | The table does not contain any data                                       |  |         |  |         |              |    |         |                 |   |         |  |  |

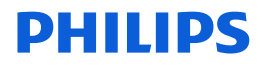

Next add the serial numbers in the column Serial Number.

| Delete tem Ro  | und Hide Details |                |                                         |                 |                 |         |                 |         |
|----------------|------------------|----------------|-----------------------------------------|-----------------|-----------------|---------|-----------------|---------|
| View [Standard | View]            | Export 4       |                                         |                 |                 |         |                 |         |
| 🗈 item No.     | Product          | Prod. Desc.    |                                         | ASN Qty         | Supl. Cuml. Qty | Qty UoM | Purch, Doc. No. | PD iter |
| 1              |                  |                |                                         |                 |                 |         |                 |         |
|                |                  |                |                                         |                 |                 |         |                 |         |
| ASN Item Deta  | Is Serial Numb   | er             |                                         |                 |                 |         |                 |         |
| ASN Serial Nu  | mber - 000001 ,  | Product 000000 | 000000000000000000000000000000000000000 | 000000004522132 | 53923           |         |                 |         |
| Add Delete     |                  |                |                                         |                 |                 |         |                 |         |
| Export #       |                  |                |                                         |                 |                 |         |                 |         |
| 民 No.          |                  | Se             | rial Number                             |                 |                 |         | Packing Status  |         |
| 000001         |                  | SN             | 1001A                                   |                 |                 |         |                 |         |
| 000002         |                  | SN             | 10028                                   |                 |                 |         |                 |         |
| 000003         |                  | SN             | 0030                                    |                 |                 |         |                 |         |
|                |                  |                |                                         |                 |                 |         |                 |         |

The ASN can now be published.